## BIGLOBE クラウドストレージ

# クライアントツール リファレンスマニュアル

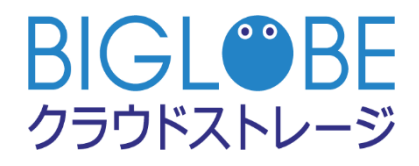

### 2024/7/1

変更履歴

| 版   | 発行年月日      | 改版内容                                   | 作成者        |
|-----|------------|----------------------------------------|------------|
| 1.0 | 2014/02/12 | 初版                                     | NEC ビッグローブ |
| 1.1 | 2014/04/01 | 社名を変更                                  | ビッグローブ     |
| 1.2 | 2016/02/17 | サポートページの URL を変更                       | ビッグローブ     |
| 1.3 | 2019/05/22 | 各 Web サイトリンク先を修正                       | ビッグローブ     |
| 1.4 | 2019/09/03 | FAQ リンク先を修正                            | ビッグローブ     |
| 1.5 | 2024/07/01 | 「1.9 MICROSOFT OFFICE ファイルを直接編集したい」を修正 | ビッグローブ     |
|     |            |                                        |            |
|     |            |                                        |            |

## 次

目

| 1 | 接続の | 設定                            | . 5  |
|---|-----|-------------------------------|------|
|   | 1.1 | ネットワークドライブからクラウドストレージに接続したい   | 5    |
|   | 1.2 | 作成済みの接続先を変更したい                | . 17 |
|   | 1.3 | 作成済みの接続先を削除したい                | . 19 |
|   | 1.4 | 回線切断時に自動で再接続させたい              | . 21 |
|   | 1.5 | 回線切断時のタイムアウト時間を設定したい          | . 23 |
|   | 1.6 | 分割アップロードしたい                   | . 25 |
|   | 1.7 | アップロードする際にファイルにパスワードを設定したい    | . 27 |
|   | 1.8 | ログを出力した                       | . 29 |
|   | 1.9 | MICROSOFT OFFICE ファイルを直接編集したい | . 30 |
| 2 | フォ  | トルダ・ファイルの設定                   | 35   |
|   | 2.1 | クラウドストレージ上のフォルダにアクセスしたい       | . 35 |
|   | 2.2 | WEB 公開したい/WEB 公開を停止したい        | . 39 |
|   | 2.3 | 受取フォルダを作成したい/受取フォルダを停止したい     | . 43 |
|   | 2.4 | ファイルを読取専用にしたい/読取専用を解除したい      | . 47 |
|   | 2.5 | ファイルをロックしたい/ロックを解除したい         | . 50 |
|   | 2.6 | ファイル(フォルダ)設定情報を確認したい          | . 53 |
| 3 | その  | 池                             | 55   |
|   | 3.1 | 表示言語(英語・日本語)を変更したい            | . 55 |
|   | 3.2 | ヘルプを表示させたい                    | . 57 |
|   | 3.3 | バージョン情報を確認したい                 | . 59 |

### はじめに

本マニュアルは、BIGLOBE クラウドストレージにおいて「クライアントツール」を提供するにあたり、クライアントツ ールの操作方法について、実施したい項目別に記載するものです。

クライアントツールとは:

クライアントツールを使用することにより、クラウドストレージの領域をエクスプローラから操作することが可能

になります。また、ブラウザを介さずに Web 公開や受取フォルダの作成や設定も可能になります。

#### ・動作環境

最新版は Web サイトをご確認ください。

https://biz.biglobe.ne.jp/storage/service.html

・ログイン ID

ログイン ID について、コースおよび設定毎に以下のようになります。

| コース             | プライマリグループ機能の使用 | ログイン ID             |
|-----------------|----------------|---------------------|
| クラウドストレージ/クラ    | -              | ユーザ ID@法人 ID        |
| ウドストレージプラス      |                |                     |
| クラウドストレージ ST/HA | なし             | ユーザ ID              |
|                 | あり             | ユーザ ID@プライマリグループ ID |

・サポート情報

https://bcst.sso.biglobe.ne.jp/bcst/

メンテナンスのお知らせなどの運用情報、サービス仕様書等、ご契約者様向けの情報を掲載していますので、適宜 ご覧いただきますようお願いいたします。

```
1.1 ネットワークドライブからクラウドストレージに接続したい
```

クライアントツールを使ってクラウドストレージへ接続するために、接続設定を行います。

・「スタート」→「コンピューター」→その他「CloudStorage クライアントツール」をダブルクリックします。

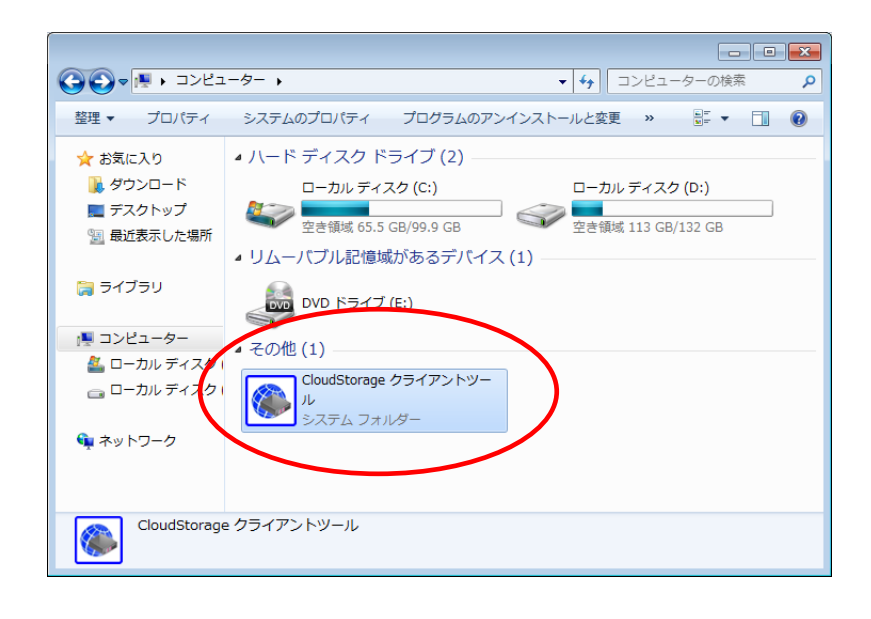

・「新規接続先作成…」をダブルクリックします。

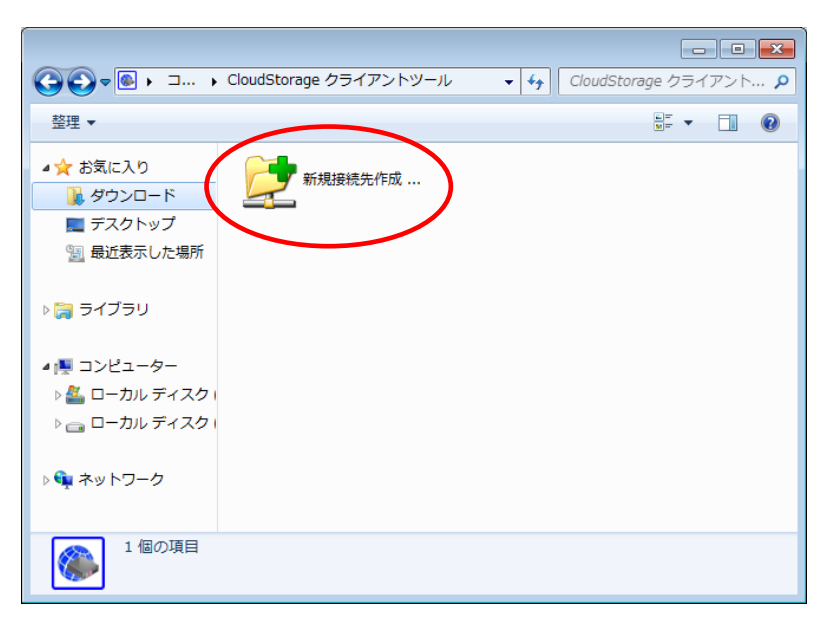

・「接続先の設定」画面が表示されますので、「接続」タブの以下の項目を入力します。

| 🛞 接続先の設定                |                       | <b>—</b> ——————————————————————————————————— |
|-------------------------|-----------------------|----------------------------------------------|
| 接続 オプション プロ             | コキシ セキュリティ その他        |                                              |
| 接続名                     |                       |                                              |
| タンファストレーン<br>接続先サーバーアドレ | 2                     |                                              |
| https://www.www.        | ∞*****/ap/[法人ID]/taro |                                              |
| ▼ ユーザIDとパスワート           | ドを記録する                |                                              |
| ユーザID tard              | @[法人ID]               | +#/#= >                                      |
| パスワード ***               | *****                 |                                              |
| クライアント認証を行う<br>証明書ファイル名 | τ̈́                   |                                              |
|                         |                       | 参照                                           |
|                         | ОК                    | キャンセル                                        |

| 項目              | 説明                                      |
|-----------------|-----------------------------------------|
| 接続名             | 接続の名称(任意)                               |
| サーバーのアドレス       | https から始まるユーザフォルダまたはグループフォルダのアドレス ※1   |
| ユーザ ID とパスワードを保 | 入力したユーザ ID とパスワードを保存しておきたい場合は、チェックを入れてお |
| 存する(チェックボックス)   | きます。                                    |
| ユーザ ID          | アクセスするログイン ID(***@*****)※2              |
| パスワード           | 上記ログイン ID のパスワード                        |
| 証明書ファイル名        | 記入不要 ※3                                 |

※1 ブラウザからアクセスする場合の URL とは異なりますので、以下のように指定してください。

クラウドストレージ(無料、有償)コース、クラウドストレージプラスコースの場合

https:// [ご利用サーバの URL] /ap/ [法人 ID] / [個人フォルダ名、またはグループフォルダ名]

([ご利用サーバの URL]は、ご契約ごとに異なります。)

例) ブラウザでログイン画面にアクセスする場合の URL が https://www.sample.jp/bmst/

法人 ID が [bmstaa01]、個人フォルダが [taro] の場合

https://www.sample.jp/ap/bmstaa01/taro

クラウドストレージ ST/HA でプライマリグループを使用しない場合

https:// [ご利用サーバの URL] /ap/ [個人フォルダ名、またはグループフォルダ名]

例) 個人フォルダが [taro] の場合

https://www.sample.jp/ap/taro

クラウドストレージ ST/HA でプライマリグループを使用する場合

https:// [ご利用サーバの URL] /ap/ [プライマリグループ名] / [個人フォルダ名、またはグループフォルダ

名]

例) プライマリグループ名が [pri01]、個人フォルダが [taro] の場合

https://www.sample.jp/ap/pri01/taro

※2 「ユーザ ID@法人 ID」がログイン ID となります。

クラウドストレージ ST/HA でプライマリグループを使用しない場合は、「ユーザ ID」がログイン ID となります。

※3 「証明書ファイル名」の項目は、クライアント認証機能を使用する場合に記入します。

クライアント認証機能を利用できるのは、クラウドストレージ ST/HA コースをご契約の場合となります。

特に指定のない場合、この項目の入力は不要です。

「クライアント認証を行う」のチェックボックスのチェックも不要です。

#### ・プロキシを使用している場合は「プロキシ」タブを設定します。

注)「プロキシ」タブの設定は必ずしも行う必要はありません。

設定する必要があるかどうか、どのような値を設定するかは、お客様社内の情報システム部やネットワーク管理 者にご確認ください。

・プロキシサーバーの確認

ここでは、例として Internet Explorer® 11.0 のプロキシサーバーの確認方法を解説します。

Internet Explorer を立ち上げ、メニューバーの「ツール」→「インターネットオプション」をクリックして、

「インターネットオプション」の「接続」タブを開いて「LANの設定」ボタンを押します。

| インターネット オブション                                                                        |
|--------------------------------------------------------------------------------------|
| 全般 セキュリティ プライバシー コンテンツ 接続 プログラム 詳細設定                                                 |
| インターネット接続を設定するには、<br>[セットアップ]をクリックしてください。<br>セットアップ                                  |
| ダイヤルアップと仮想プライベート ネットワークの設定                                                           |
| 追加(D)                                                                                |
| VPN の追加(P)                                                                           |
| 削除(R)                                                                                |
| プロキシ サーバーを構成する必要がある場合は、 [設定]を選択してください。                                               |
| ローカル エリア ネットワーク (LAN) の設定<br>LAN の設定はダイヤルアップ接続には適用されません。 ダイ<br>レルアップには上の設定を選択してください。 |
| OK キャンセル 適用(A)                                                                       |

・ローカル エリア ネットワーク (LAN) の設定

\*「自動構成」の「自動構成スクリプトを使用する」にチェックがあり、アドレス欄に入力されている

#### アドレスがある場合

|           | ローカル エリア ネットワーク (LAN) の設定                                                                                                    | x |
|-----------|----------------------------------------------------------------------------------------------------|---|
| $\langle$ | 自動構成<br>自動構成にすると、手動による設定事項を上書きする場合があります。手動による<br>設定を確実に使用するためには、自動構成を無効にしてください。<br>□設定を自動的に検出する(A)<br>▽自動構成スクリプトを使用する(S)<br>アドレス(R): **************** |   |
|           |                                                                                                    |   |
|           | □ LAN L/JIキシリーへーを使用する しんしの設定はダイヤルアックまたは VPN<br>接続には適用されません)(X)                                                                                        |   |
|           | アドレス(E): ポート(T): 詳細設定(O)                                                                                                    | ] |
|           | <ul> <li>ローカル アドレスにはプロキシ サーバーを使用しない(B)</li> </ul>                                                                                                    |   |
|           |                                                                                                    |   |
|           | OK ++>>t/L                                                                                                    |   |

⇒「プロキシ」タブの「サーバーとの接続にプロキシサーバーを経由する」をチェックし、

「自動構成スクリプトを使用する」の「スクリプトの場所」に Internet Explorer と同じアドレスを入力

| ● 接続先の設定 ■ 2000                                                  |
|------------------------------------------------------------------|
| 接続 オプション プロキシ セキュリティ その他                                         |
| ☑ サーバーとの接続にプロキシサーバーを経由する                                         |
|                                                                  |
| ● 目動構成スクリフトを使用する<br>スクリプトの場所                                     |
| *****                                                            |
| ◎ 手動設定 9る                                                        |
|                                                                  |
| ■ プロキシナサーバーには認証が必要                                               |
| -2-#IDとパスワード                                                     |
| ユーザID パスワード                                                      |
| 分割アップロード                                                         |
| プロキシサーバー等の制限でサイズの大きいファイルのアップロードに失<br>敗する場合は、分割アップロードの設定を行ってください。 |
| 分割アップロード しない 🗸                                                   |
|                                                                  |
| OK ##>>tz/L                                                      |

\* 「プロキシ サーバー」の「LAN にプロキシ サーバーを使用する(これらの設定はダイヤルアップまたは

VPN 接続には適用されません)」にチェックがあり、アドレス欄、ポート欄に記載がある場合

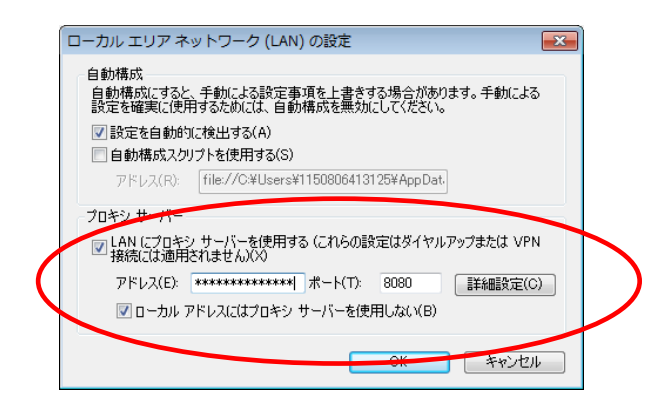

⇒「プロキシ」タブの「サーバーとの接続にプロキシサーバーを経由する」をチェックし、

「手動設定する」のアドレス欄とポート欄に Internet Explorer と同じアドレスとポートを入力

| 優 接続先の設定         ■X                                                          |
|------------------------------------------------------------------------------|
| 接続 オブション プロキシ セキュリティ その他                                                     |
| ☑ サーバーとの接続にプロキシサーバーを経由する<br>プロキシサーバーの設定                                      |
| 自動構成スクリプトを使用する<br>スクリプトの場所                                                   |
| <ul> <li>● 手動設定する</li> </ul>                                                 |
| アドレス ポート<br>************************************                             |
| □ プロキシサーバーには認証が必要                                                            |
| ユーザIDとパスワード<br>ユーザID パスワード                                                   |
| 分割アップロード<br>プロキシサーバー等の制限でサイズの大きいファイルのアップロードに失<br>敗する場合は、分割アップロードの設定を行ってください。 |
| 分割アップロード しない 🗸                                                               |
| OK キャンセル                                                                     |

#### 補足)

・プロキシサーバーに認証が必要な場合は、「プロキシサーバーには認証が必要」チェックボックスをチェックし、

ユーザ ID とパスワードを入力します。

・プロキシサーバー等の制限で、サイズの大きいファイルのアップロードに失敗する場合は、分割アップロードを 設定します。特に問題がない場合は、変更する必要はありません(規定値:「しない」)。

・お客様のネットワーク環境については、お客様社内の情報システム部やネットワーク管理者にご確認ください。

・「接続」タブ、「プロキシ」タブの必要項目を入力後、「接続」タブの「接続テスト」ボタンを押します。接続テスト に成功したら「OK」ボタンを押して、接続先の設定を終了します。

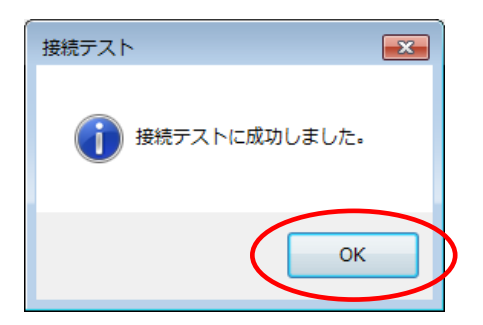

・「CloudStorage クライアントツール」フォルダに作成した接続が作成されていますので、ダブルクリックします。

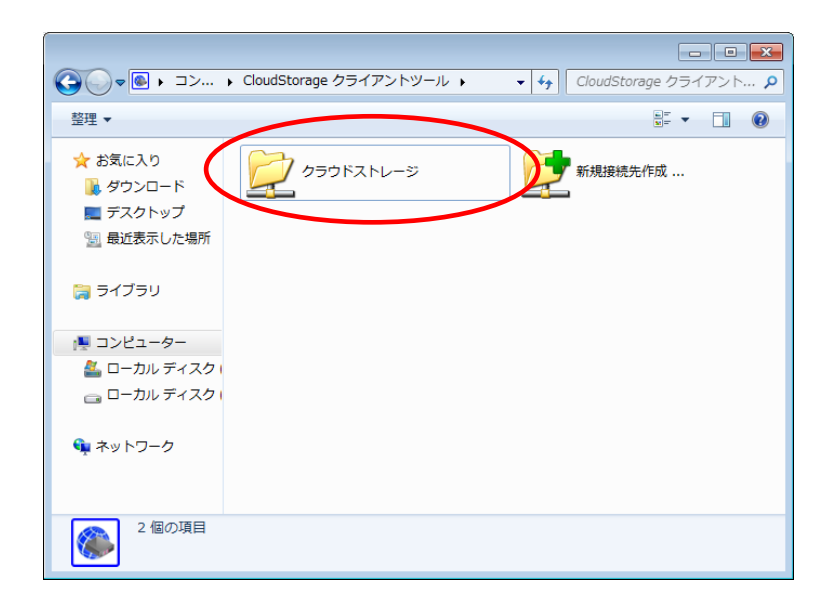

・「接続先サーバーアドレス」に記載したクラウドストレージのフォルダが表示されます。

|             | ーター 🕨 CloudStorage クライアントツール 🕨 🖇 | ッラウドストレー | -ジト       |          |    | <ul> <li>◆</li> <li>クラウドストレージの検索</li> </ul>         |
|-------------|----------------------------------|----------|-----------|----------|----|-----------------------------------------------------|
| 整理 ▼        |                                  |          |           |          |    | 8≡ - □ 0                                            |
| 🚖 お気に入り     | 名前                               | サイズ      | 種類        | 更新日時     | 属性 | インターネットアドレス                                         |
| 🚺 ダウンロード    | 퉬 document                       |          | ファイル …    | 2012/11/ |    | https://www.cstorage.jp/ap/demo3/admin/document     |
| 📃 デスクトップ    | 퉬 old                            |          | ファイル …    | 2013/11/ |    | https://www.cstorage.jp/ap/demo3/admin/old          |
| 🗐 最近表示した場所  | 퉬 データ受取用フォルダ                     |          | ファイル …    | 2013/07/ |    | https://www.cstorage.jp/ap/demo3/admin/データ受取用フォルダ   |
|             | 営業日報アップロード用フォルダ                  |          | ファイル …    | 2013/09/ |    | https://www.cstorage.jp/ap/demo3/admin/営業日報アップロー    |
| 🛤 ライブラリ     | ● 受取フォルダ                         |          | ファイル …    | 2014/02/ | D  | https://www.cstorage.jp/ap/demo3/admin/受取フォルダ       |
|             | 【紹介資料】BIGLOBEクラウドストレー            | 6,074 KB | Microsoft | 2013/06/ |    | https://www.cstorage.jp/ap/demo3/admin/【紹介資料】BIGLOB |
|             | 凹<br>OO様お見積書.xls                 | 14 KB    | Microsoft | 2013/09/ | Р  | https://www.cstorage.jp/ap/demo3/admin/〇〇様お見積書.xls  |
| N JVET-A-   | test.txt                         | 0 KB     | テキスト      | 2013/09/ |    | https://www.cstorage.jp/ap/demo3/admin/test.txt     |
| 🏭 ローカル ディスク | Pップロードファイル.xls                   | 14 KB    | Microsoft | 2013/10/ | L  | https://www.cstorage.jp/ap/demo3/admin/アップロードファイ    |
| 👝 ローカル ディスク | 型 エクセルファイル20130718.xls           | 104 KB   | Microsoft | 2013/07/ | R  | https://www.cstorage.jp/ap/demo3/admin/エクセルファイル201  |
|             | ) 資科.txt                         | 0 KB     | テキスト      | 2012/07/ |    | https://www.cstorage.jp/ap/demo3/admin/資料.txt       |
| 📬 ネットワーク    | I育報.txt                          | 1 KB     | テキスト      | 2013/10/ |    | https://www.cstorage.jp/ap/demo3/admin/悄報.txt       |
|             |                                  |          |           |          |    |                                                     |
|             |                                  |          |           |          |    |                                                     |
| 12個の項目      |                                  |          |           |          |    |                                                     |

「属性」列には、そのフォルダやファイルの持つ属性情報がアルファベットで表示されます。

| 属性 | 説明                             |
|----|--------------------------------|
| Р  | Web 公開が設定されているフォルダ、もしくはファイルです。 |
| D  | 受取フォルダに設定されているフォルダです。          |
| R  | 読取専用に設定されているファイルです。            |
| L  | ロック設定がされているファイルです。             |

#### ※接続テストに失敗した場合の考えられる原因と対処法

・接続エラー パターン①

| 130100-0-0 | -                                                                                                    |
|------------|----------------------------------------------------------------------------------------------------|
| 8          | このアドレスはCloudStorageのフォルダではないか、または<br>WebDAVに準規していません。<br>「接続先サーバーアドレス」の設定を確認して下さい。<br>ヒント<br>CloudStorageに接続する場合はWebブラウザからアクセスするアド<br>レスと異なります。<br>「接続先サーバーアドレス」には次のように指定します。<br>[httpまた(dhttps]://[サーバー名]/[ユーザフォルダまたはグループフ<br>ォルダ]<br>例 サーバー名が「fileserver」でグループフォルダ「group1」に接続<br>するとき<br>http://fileserver/group1                              |
| +#4=       | ОК                                                                                                    |
| iten L     |                                                                                                    |
|            | <ul> <li>リーバーにはませてとないこが、指定されにフォルタが手足しなどん。</li> <li>「接続先サーバーアドレス」の設定を確認してください。</li> <li>ヒント</li> <li>CloudStorageに接続する場合はWebブラウザからアクセスするアドレスと異なります。</li> <li>「接続先サーバーアドレス」には次のように指定します。</li> <li>[httpまたはhttps]://[サーバー名]/[ユーザフォルダまたはグループフォルダ]</li> <li>例 サーバー名が「fileserver」でグループフォルダ「group1」に接続するとき</li> <li>http://fileserver/group1</li> </ul> |

考えられる原因: 接続先サーバーアドレスが間違っているため、対象のフォルダに接続できていない可能性が

あります。

対処方法:「サーバーのアドレス」の「https:// [ご利用サーバの URL] /ap/(接続エラー表示内の[サーバ名]に

あたります)」の部分に誤りがないか、再度ご確認ください。

・接続エラー パターン②

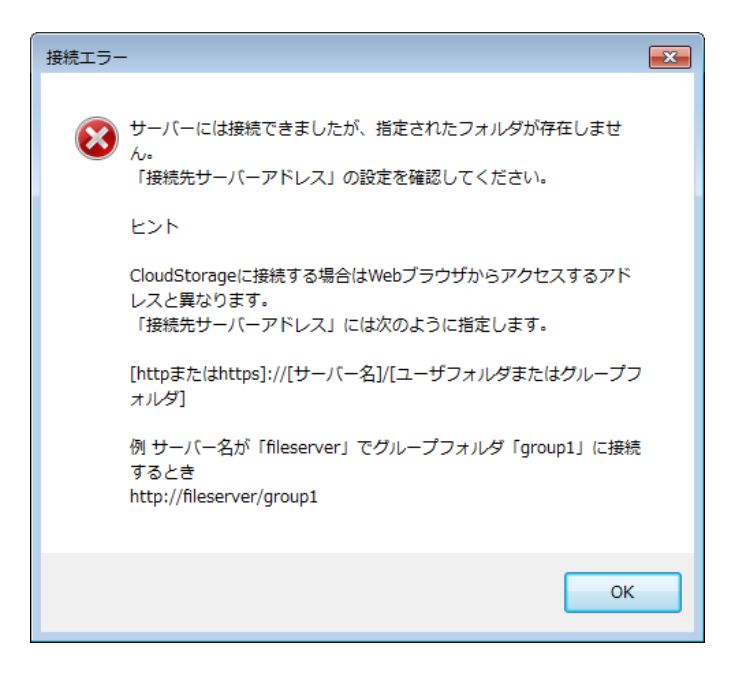

考えられる原因: クラウドストレージのサーバーには接続できていますが、「法人 ID(プライマリG)」や

「個人フォルダ名、またはグループフォルダ名」が間違っているためアクセスできていない

可能性があります。

対処方法:「サーバーのアドレス」の「https:// [ご利用サーバの URL] /ap/~」の「/ap/より後ろ」の部分に

誤りがないか、再度ご確認ください。

・接続エラー パターン③

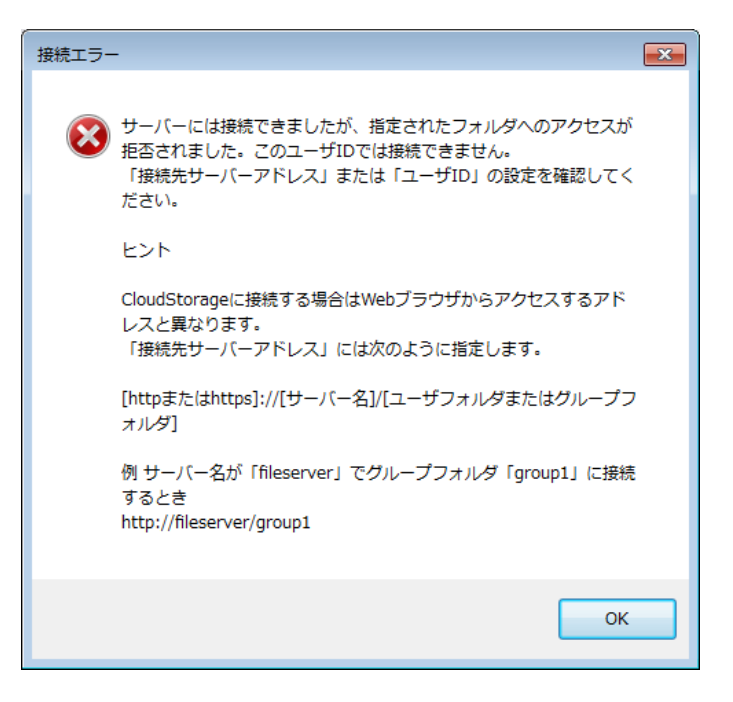

考えられる原因:クラウドストレージのサーバーには接続できていますが、「ユーザ ID」に指定したログイン ID

ではアクセス権のないフォルダを指定している可能性があります。

対処方法:アクセス権のないグループフォルダ名やユーザフォルダ名を指定していないか、再度ご確認ください。

・接続エラー パターン④

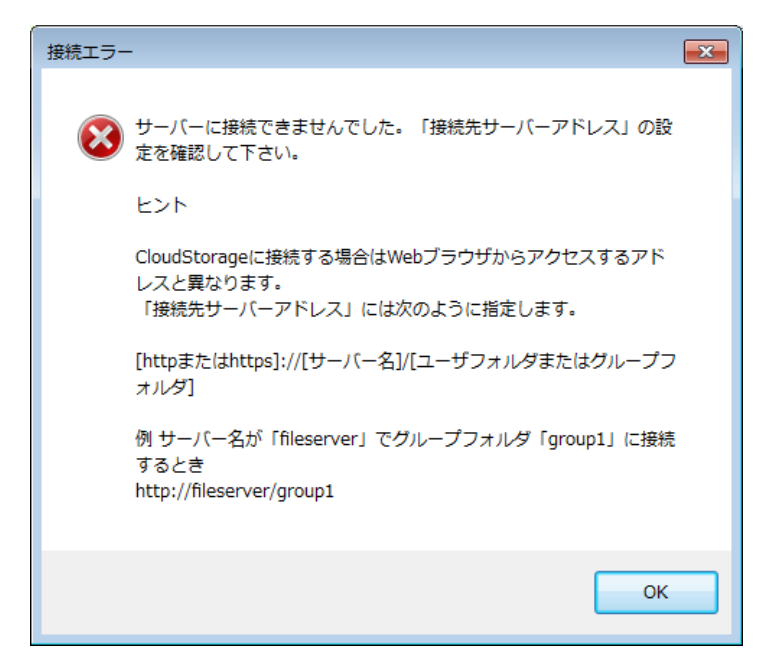

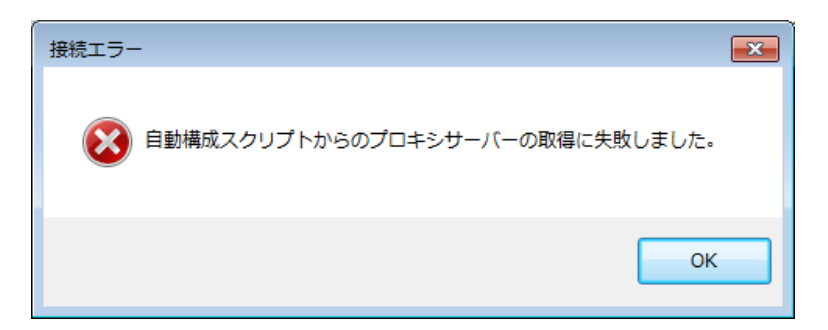

考えられる原因: クラウドストレージのサーバーへ接続できていません。「プロキシ」 タブに設定している

「スクリプトの場所」や「アドレス」の値に誤りがある可能性があります。

対処方法:「プロキシ」タブに設定する「スクリプトの場所」や「アドレス」の値については、お客様社内のネットワ

ーク環境により異なりますので、お客様社内の情報システム部やネットワーク管理者にご確認ください。

・「ログイン画面」が表示される

| ロダイン<br>() () () () () () () () () () () () () | グイン             |
|------------------------------------------------|-----------------|
| ユーザID:<br>パスワード:                               |                 |
|                                                | <u>OK</u> キャンセル |

考えられる原因:ログイン ID、もしくはパスワードに誤りがある可能性があります。

対処方法:ログインID、パスワードを正しく指定しているか、再度ご確認ください。

#### 1.2 作成済みの接続先を変更したい

すでに作成済みの接続先設定の内容を変更することができます。

・「スタート」→「コンピューター」→その他「CloudStorage クライアントツール」をダブルクリックします。

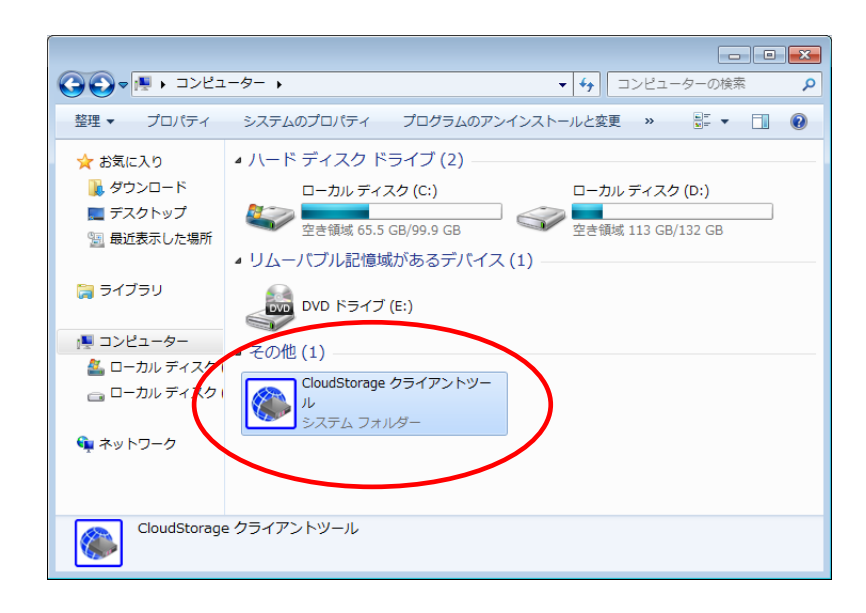

・設定を変更したい接続先の上で右クリックし、「プロパティ」を選択します。

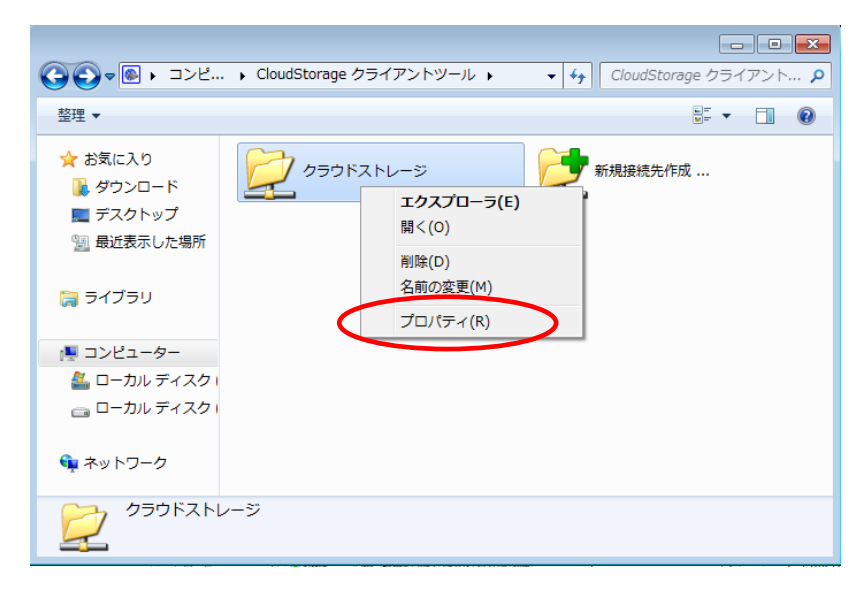

・設定を変更したい項目を変更し、「OK」をクリックします。

| ●<br>接続先の設定 ■ 2                                                                                                    |
|----------------------------------------------------------------------------------------------------|
| 接続 オプション プロキシ セキュリティ その他                                                                                                 |
| 接続名<br>クラウドストレージ                                                                                                    |
| 接続先サーバーアドレス                                                                                                    |
| III(ps://terestationality.ap/teres/teres/<br>■ ユーザIDとパスワードを記録する<br>ユーザID *****@****<br>パスワード *********<br>「ろワード ******** |
| <ul> <li>□ クライアント認証を行う</li> <li>証明書ファイル名</li> <li>参照</li> </ul>                                                          |
|                                                                                                    |

#### 1.3 作成済みの接続先を削除したい

作成済みの接続先設定を削除することができます。

・「スタート」→「コンピューター」→その他「CloudStorage クライアントツール」をダブルクリックします。

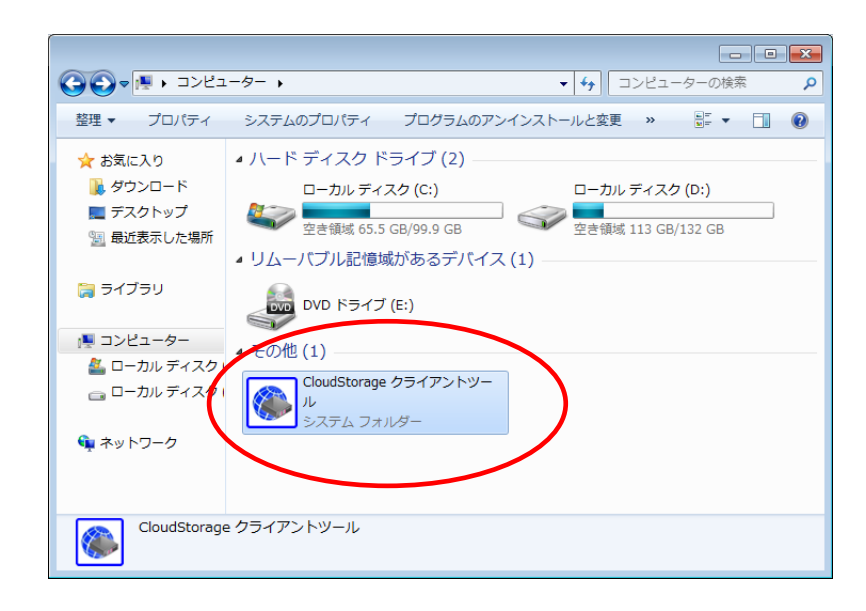

・設定を変更したい接続先の上で右クリックし、「削除」を選択します。

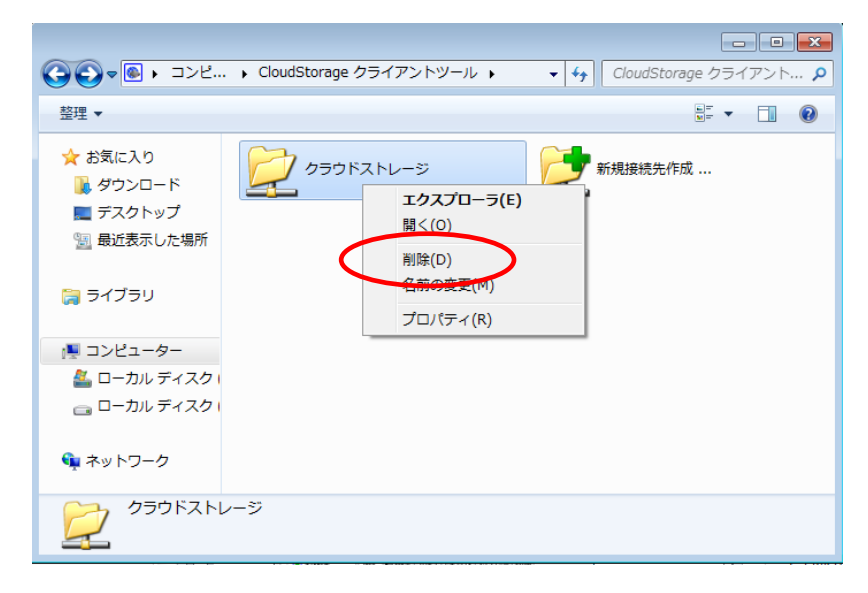

・確認画面が表示されますので、削除してもよければ「はい」をクリックします。

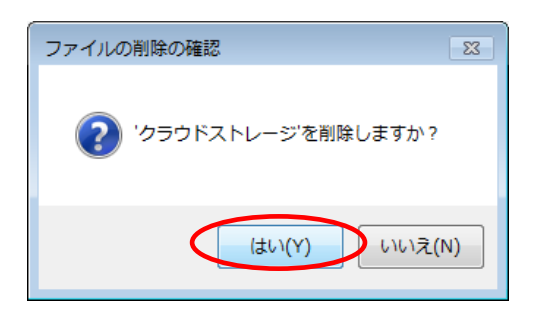

#### 1.4 回線切断時に自動で再接続させたい

一時的にインターネット接続が切断された場合に、再接続設定をすることができます。

・「スタート」→「コンピューター」→その他「CloudStorage クライアントツール」をダブルクリックします。

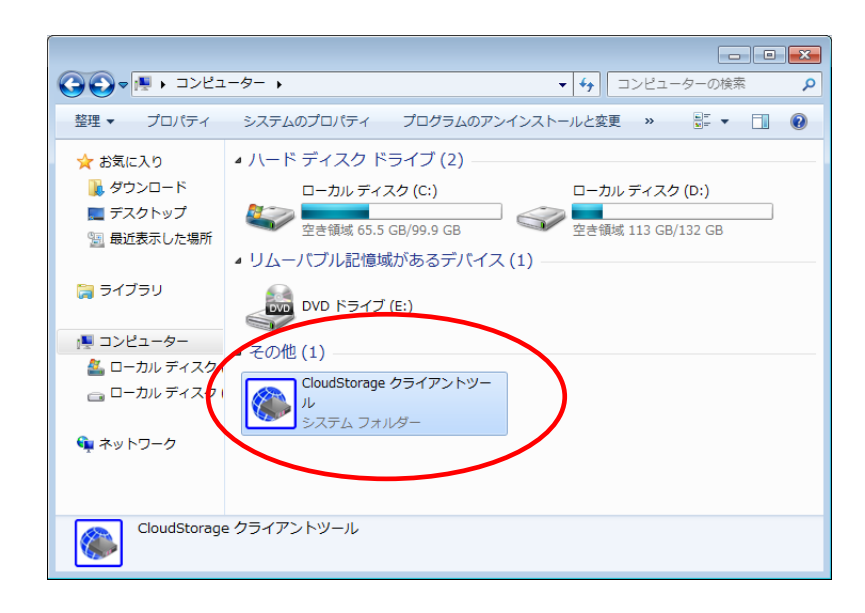

・設定したい接続先の上で右クリックし、「プロパティ」を選択します。

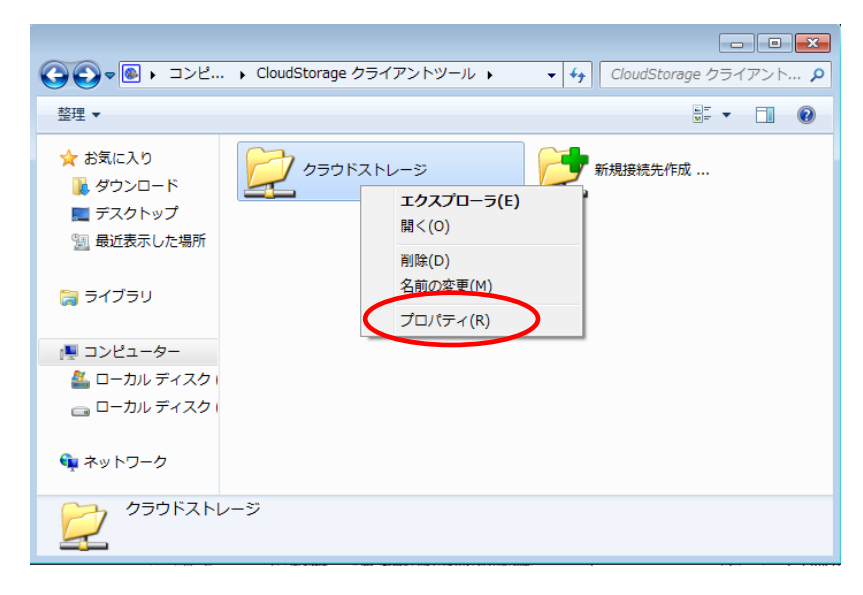

・「接続先の設定」画面の「オプション」タブを選択します。

| 邎 接続先の設定                          |                   | ×   |
|-----------------------------------|-------------------|-----|
| 打続 オプション                          | ノ プロシシ セキュリティ その他 |     |
| 接続名<br>クラウドストレー:                  | ÿ.                | _   |
| 接続先サーバー                           | ·アドレス             |     |
| 「「「↓」」<br>「」 ユーザIDとパ<br>ニューザIDとパス | スワードを記録する<br>ワード  |     |
| ユーザID                             | * *****@****      |     |
| パスワード                             | *******           |     |
| □ クライアント部<br>部明書ファイル              | 2証を行う<br>名        |     |
|                                   | 参照                |     |
|                                   | OK = ++>t         | 211 |

「再試行オプション」にある「回線切断時に自動で再接続する」にチェックし、「試行間隔」、「再試行上限」を指定

します。設定を終了したら、「OK」をクリックします。

(初期値では、試行間隔10秒、再試行上限3回となっています。)

| ۲ | 接続先の設定    | Ē                                        | ×  |
|---|-----------|------------------------------------------|----|
| ŧ | 接続 オノショ   | シ プロキシ セキュリティ その他                        |    |
|   | - 再試行オプショ | аў — — — — — — — — — — — — — — — — — — — |    |
| ( | 🔽 回線切断    | 時に自動で再接続する                               |    |
|   | 試行間隔      | 10 秒                                     |    |
|   | 再試行上限     | 3 🛛                                      |    |
|   | ータイムアウトー  |                                          |    |
|   | 一覧取得時     | 20 秒                                     |    |
|   | その他       | 100 秒                                    |    |
|   |           |                                          |    |
|   |           |                                          |    |
|   |           |                                          |    |
|   |           |                                          |    |
|   |           |                                          |    |
|   |           |                                          |    |
|   |           |                                          |    |
|   |           | OK **                                    | セル |

1.5 回線切断時のタイムアウト時間を設定したい

同期動作中に一定時間応答がない場合は処理を終了させることができます。

・「スタート」→「コンピューター」→その他「CloudStorage クライアントツール」をダブルクリックします。

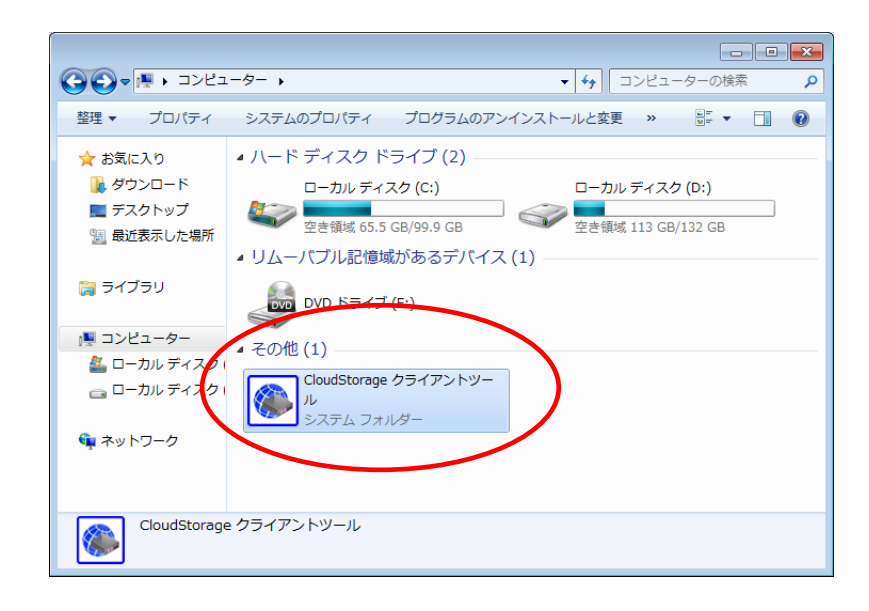

・設定したい接続先の上で右クリックし、「プロパティ」を選択します。

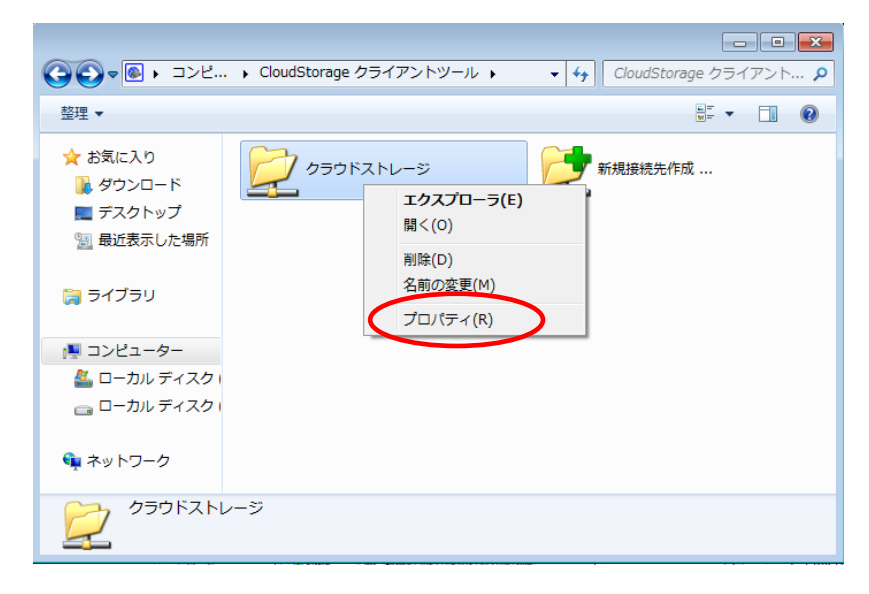

・「接続先の設定」画面の「オプション」タブを選択します。

| 🛞 接続先の設定           |                                            | ×   |
|--------------------|--------------------------------------------|-----|
| 接続 オプション           | / プロキノ セキュリティ その他                          |     |
| 接続名<br>クラウドストレー    | <i>y</i>                                   | _   |
| 接続先サーバー            | -<br>· · · · · · · · · · · · · · · · · · · |     |
| nttps://********   | ******/ap/****/*****/<br>スワードを記録する         |     |
| ーユーザIDとパス<br>ユーザID | ワード<br>******@****                         |     |
| パスワード              | ********* 接続テスト                            |     |
| ■ クライアント部          | 2証を行う                                      |     |
|                    | ~                                          |     |
|                    | 参照                                         |     |
|                    | OK                                         | 216 |

・「タイムアウト」にある「一覧取得時」、「その他」を指定します。設定を終了したら、「OK」をクリックします。

(初期値では、一覧取得時 20 秒、その他 100 秒となっています。)

| ● 接続先の設定 ●                                                                                                    | ٢. |
|----------------------------------------------------------------------------------------------------|----|
| 接続       オブション       ブロキシ       セキュリティ       その他         再試行オブション       回線切断時に自動で再接続する       試行間隔       10       秒         再試行上限       3       回       タイムアウト         一覧取得時       20       秒         その他       100       秒 |    |
| OK キャンセル                                                                                                    |    |

#### 1.6 分割アップロードしたい

プロキシサーバー等の制限で、サイズの大きいファイルのアップロードに失敗するといった場合には分割アップロード の設定をすることができます。

・「スタート」→「コンピューター」→その他「CloudStorage クライアントツール」をダブルクリックします。

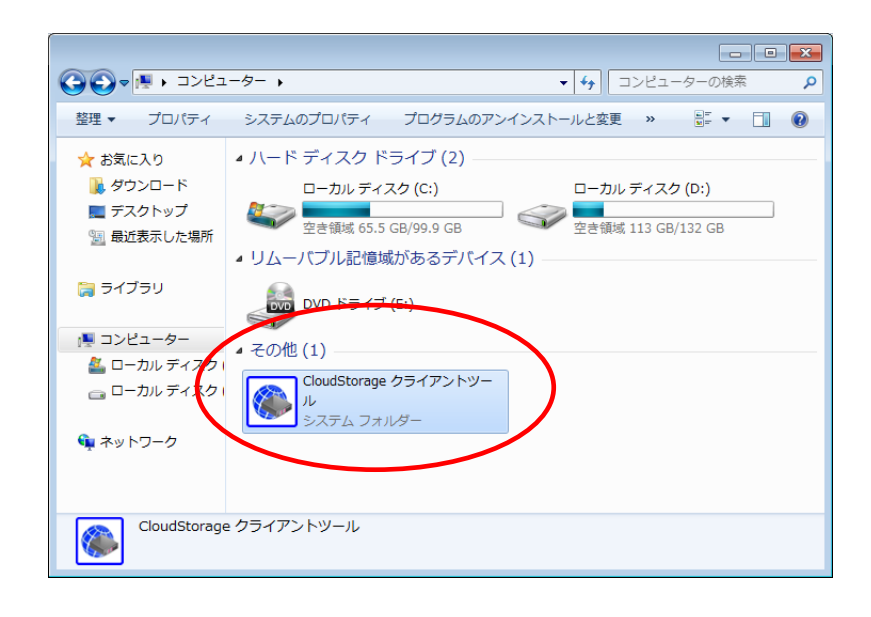

・設定したい接続先の上で右クリックし、「プロパティ」を選択します。

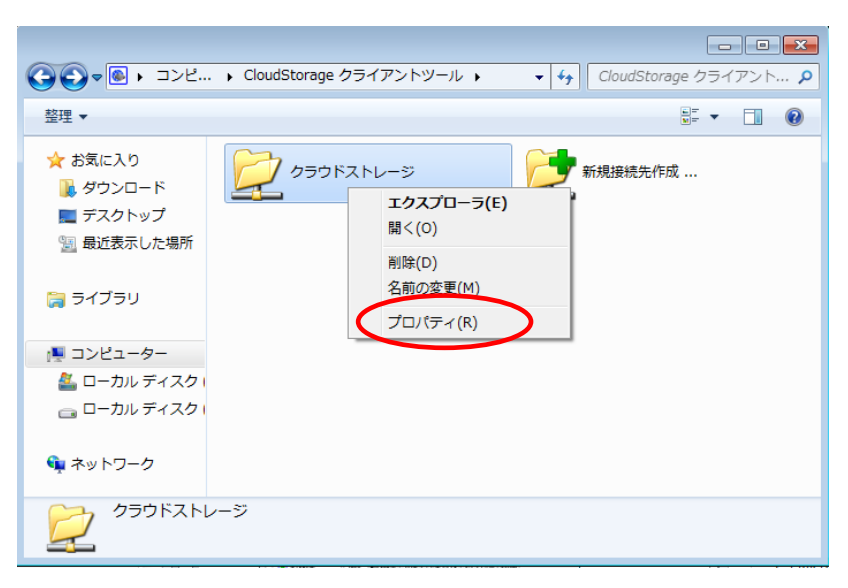

・「接続先の設定」画面の「プロキシ」タブを選択します。

| ● 接続先の設定                      | ×    |
|-------------------------------|------|
| 接続 オブション プロキシ セキリティ その他       |      |
| 接続名 クラウドストレージ                 |      |
| 接続先サーバーアドレス                   |      |
|                               | _    |
| ▼ ユーザルンベントを起かする<br>ユーザルとパスワード | _    |
| ユーザID *****@****              | -    |
| パスワード ********                |      |
| 📄 クライアント認証を行う                 |      |
| 証明書ファイル名                      |      |
| 参82<br>参82                    |      |
|                               |      |
| <u> </u>                      | ll 🗌 |

・「分割アップロード」の選択肢の中から分割容量を選択し、「OK」をクリックしてください。

| 綾 オプション プロキシ ヤキャ                                                                                                    | リティーチの他                                                                                                    |
|----------------------------------------------------------------------------------------------------|----------------------------------------------------------------------------------------------------|
|                                                                                                    | ナーバーを経由する                                                                                                    |
| - プロキシサーバーの設定                                                                                                    |                                                                                                    |
| <ul> <li>     自動構成スクリプトを使 </li> </ul>                                                                                                  | 目する                                                                                                    |
| スクリプトの場所                                                                                                    |                                                                                                    |
|                                                                                                    |                                                                                                    |
| ◎手動設定する                                                                                                    |                                                                                                    |
| 7812                                                                                                    | ポート                                                                                                    |
|                                                                                                    |                                                                                                    |
| プロキシサーバーには 認証                                                                                                    | が必要                                                                                                    |
| <ul> <li>プロキシサーバーには認知</li> <li>ユーザIDとパスワード</li> <li>ユーザID</li> </ul>                                                                   | が必要                                                                                                    |
| □ ブロキシサーバーには認知<br>- ユーザIDとパスワード<br>- ユーザID                                                                                             | が必要                                                                                                    |
| プロキシサーバーには認知<br>ユーザIDとパスワード<br>ユーザID<br>分割アップロード<br>プロキシサーバー等の制限<br>は、分割アップロードの設立                                                      | が必要<br>パスワード<br>でサイズの大きいファイルのアップロードに失敗する場合<br>Eを行ってください。                                                                       |
| <ul> <li>ブロキシサーバーには認知<br/>ユーザIDとパスワード<br/>ユーザID</li> <li>分割アップロード</li> <li>分割アップロード</li> <li>分割アップロード</li> </ul>                       | が必要<br>パスワード<br>でサイズの大きいファイルのアップロードに失敗する場合<br>Eを行ってください。                                                                       |
| プロキシサーバーには認知<br>ユーザIDとパスワード<br>ユーザID<br>分割アップロード<br>プロキシサーバー等の制限<br>は、分割アップロード                                                         | が必要<br>パスワード<br>でサイズの大きいファイルのアップロードに失敗する場合<br>Eを行ってください。<br>しない<br>レない                                                         |
| <ul> <li>ブロキシサーバーには認知<br/>ユーザIDとパスワード<br/>ユーザID</li> <li>分割アップロード</li> <li>ブロキシサーバー等の制限<br/>は、分割アップロードの設定</li> <li>分割アップロード</li> </ul> | が必要<br>パスワード<br>でサイズの大きいファイルのアップロードに失敗する場合<br>Eを行ってください。<br>しない<br>128kB に分割してアップロード<br>256kB に分割してアップロード                      |
| □ プロキシサーパーには認知<br>ユーザIDとパスワード<br>ユーザID<br>分割アップロード<br>プロキシサーパー等の制限<br>は、分割アップロード                                                       | が必要<br>パスワード<br>でサイズの大きいファイルのアップロードに失敗する場合<br>Eを行ってください。<br>しない<br>128kB に分割してアップロード<br>512kB に分割してアップロード<br>512kB に分割してアップロード |

1.7 アップロードする際にファイルにパスワードを設定したい

クライアントツールを使ってパソコンからクラウドストレージにファイルをアップロードする際にパスワードを設定 することができます。この機能を利用すると、「クライアントツール」で同じパスワードを指定してダウンロードしな い限り、ファイルの内容を読み取ることができなくなります。

・「スタート」→「コンピューター」→その他「CloudStorage クライアントツール」をダブルクリックします。

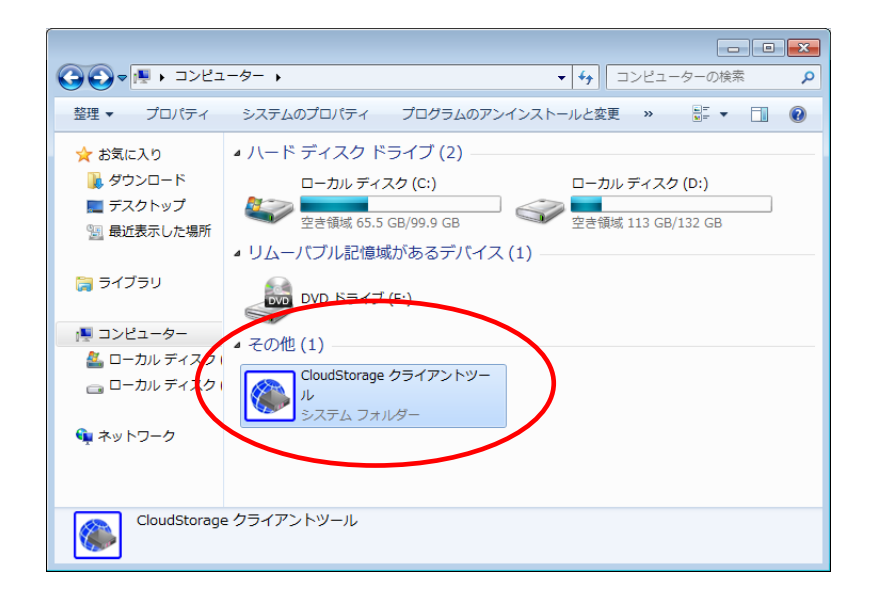

・設定したい接続先の上で右クリックし、「プロパティ」を選択します。

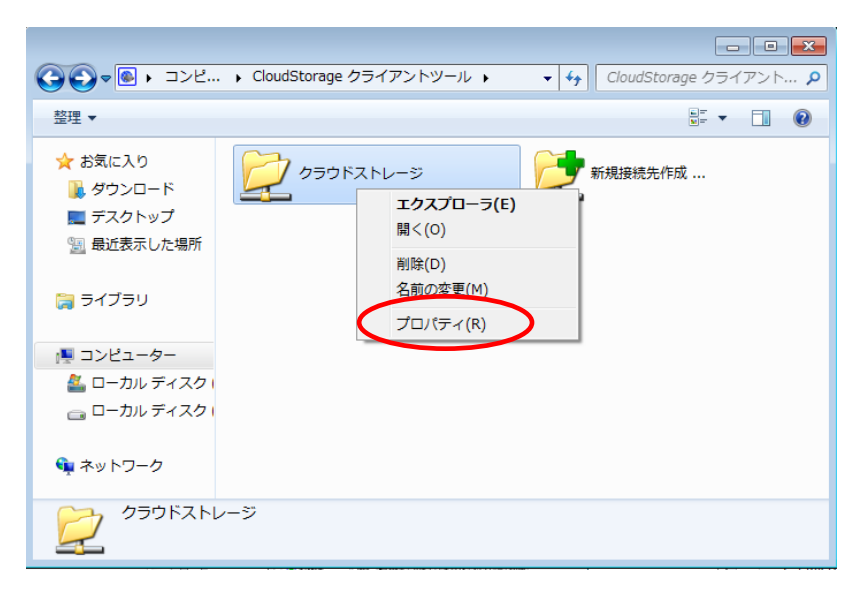

・「接続先の設定」画面の「セキュリティ」タブを選択します。

| <ul> <li>接続先の設定</li> </ul> |                        | <b>×</b> |
|----------------------------|------------------------|----------|
| 接続 オプション                   | / プロキシ セキュリティ その他      |          |
| 接続名                        | ,                      |          |
| タラウトストレーン<br>接続先サーバー       | /<br>                  |          |
| https://******             | *******/ap/****/*****/ |          |
| ▼ ユーザIDとパ                  | スワードを記録する              |          |
| ーユーザIDとパス                  | フード                    |          |
| ユーザID                      | *****@****             | *===1    |
| パスワード                      | ******                 | TAL      |
| ■ クライアント認                  | 記証を行う                  |          |
| 「証明書ファイル                   | 名                      |          |
|                            |                        |          |
|                            |                        | 参照       |
|                            |                        |          |
|                            |                        | キャンセル    |

・「サーバーにアップロードする際にファイルを暗号化する」にチェックを入れ、パスワードを指定して、「OK」をク

リックします。

| <ul> <li>         ・</li> <li>         ・</li></ul> | ٢. |
|----------------------------------------------------------------------------------------------------|----|
| 接続 オプション プロキシ セキュリティ その他                                                                                                    | _  |
| ▶ サーバーにアップロードする際にファイルを暗号化する                                                                                                    |    |
| ファイルパスワード                                                                                                    |    |
| パスワード **********                                                                                                    |    |
| 注意                                                                                                    |    |
| パスワードを変更すると既にサーバーにアップロードしたファイルを尽う<br>シロードした際にファイルを元に戻せなくなります。パスワードの変更に<br>(サーンバード会してノギャン                                                                                                    |    |
|                                                                                                    |    |
|                                                                                                    |    |
| レー・<br>「サーバー(「フッペロードオス 咬(「フーノ」」 お除男化 オス」を利用オスレ                                                                                                    |    |
| CloudStorageクライアントットルで同一のパスワードを指定してダウンロードしない限りファイルの内容を読み取ることはできません。管理者に内容を                                                                                                    |    |
| 見られたくない場合や特に重要なファイルをやり取りする際に利用すると<br>便利です。この機能はサーバーへアップロード時に指定されたパスワードで<br>合約やに空きにし、どのショーに時に合わせいで見会せんをくいます                                                                                                    |    |
| 日朝知りに唱ちてして、ダウンロード呼ばた日朝知りに渡ちてとどうではす。                                                                                                    |    |
|                                                                                                    |    |
| OK キャンセル                                                                                                    |    |

設定したパスワードを後から確認する方法はありません。パスワードは間違って入力しないよう、充分にご注意ください。利用途中でパスワードを変更した場合、変更前のパスワードで既にクラウドストレージにアップロードされているファイルを開けなくなる場合がありますので、パスワードの変更には十分注意してください。

#### 1.8 ログを出力した

初期設定ではログの出力は OFF になっていますが、調査などのためにログを出力させることができます。

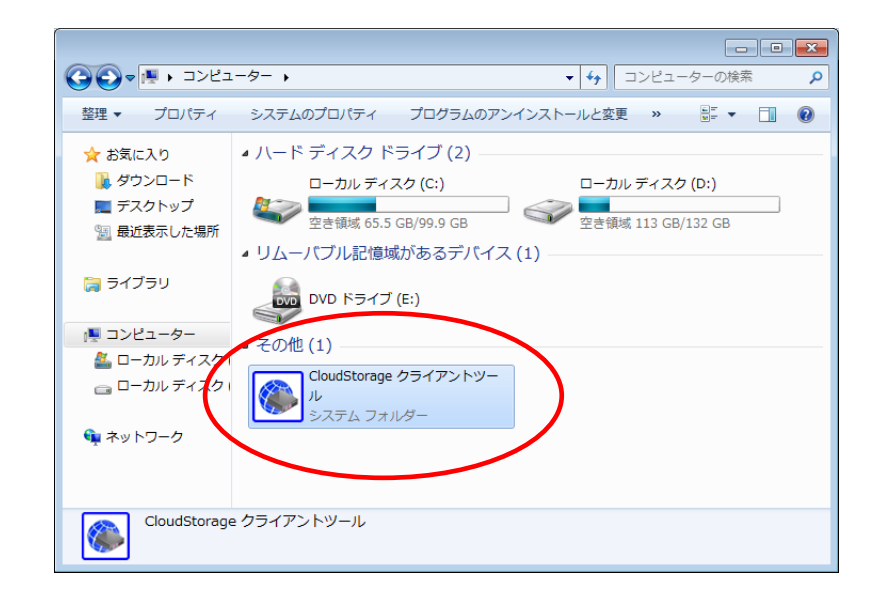

・「スタート」→「コンピューター」→その他「CloudStorage クライアントツール」をダブルクリックします。

・設定したい接続先の上で右クリックし、「プロパティ」を選択します。

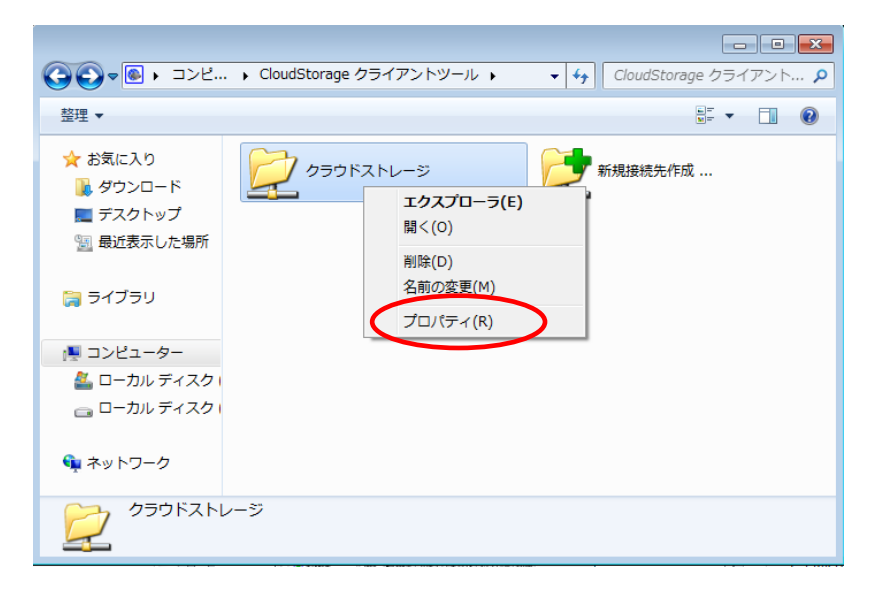

| 接続先の設定 <td< th=""><th></th></td<>                  |   |
|----------------------------------------------------|---|
| 接続 オブション ブロキシ セキュクティ その他                           | 1 |
| 接続名                                                |   |
|                                                    |   |
| 接続先 サーハーアドレス<br>https://www.www.www.an/www./www.w/ |   |
| マコーザIDとパスワードを記録する                                  |   |
| ユーザIDとパスワード                                        |   |
|                                                    |   |
| パスワード ********* 1気0元プムト                            |   |
| 🔲 クライアント認証を行う                                      |   |
| 証明書ファイル名                                           |   |
|                                                    |   |
| 参照                                                 |   |
| <br>OK キャンセル                                       | ) |

・ログを出力する場合は、「ログを出力する」にチェックをし、「ログファイル名」を指定します。

設定を終了したら、「OK」をクリックします。

| <ul> <li>         接続先の設定         ※     </li> </ul> |
|----------------------------------------------------|
| 接続 オプフョン プロキシ セキュリティ その他                           |
| マログを出力する                                           |
|                                                    |
| C:¥Users¥Public¥log.txt                            |
| <b>参照</b>                                          |
| Office ファイルの開き方                                    |
| ◎ Microsoft Officeで直接編集する                          |
| ● 一旦ダウンロードしてから開く                                   |
| HTTPバージョン 自動 ▼                                     |
| 認証オプション                                            |
| ─ 統合 Windows認証を使用しない                               |
|                                                    |
| OpyHook                                            |
|                                                    |
| OK キャンセル                                           |

🔔 「その他」タブの「HTTP バージョン」、「認証オプション」、「ダウンロードの方法」については、初期値のまま変更す

る必要はありません。

クライアントツールでクラウドストレージ上のファイルにアクセスした場合、基本的には一旦パソコン上に対象のファ イルを保存し、参照/編集終了後、クラウドストレージ上のファイルも同じように変更するかどうかを確認されますが、 Microsoft Office ファイルについては、直接ファイルを開き、編集することもできます。

・「スタート」→「コンピューター」→その他「CloudStorage クライアントツール」をダブルクリックします。

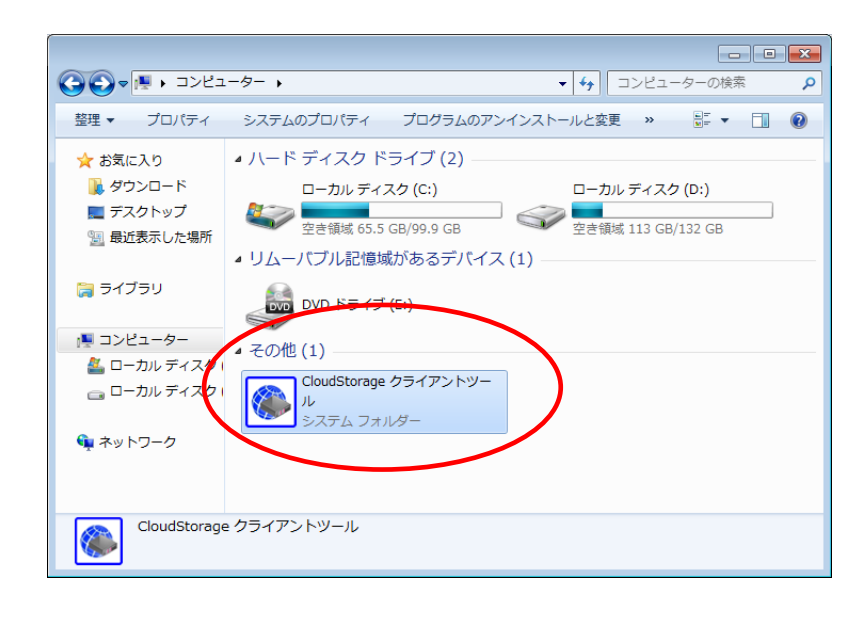

・設定したい接続先の上で右クリックし、「プロパティ」を選択します。

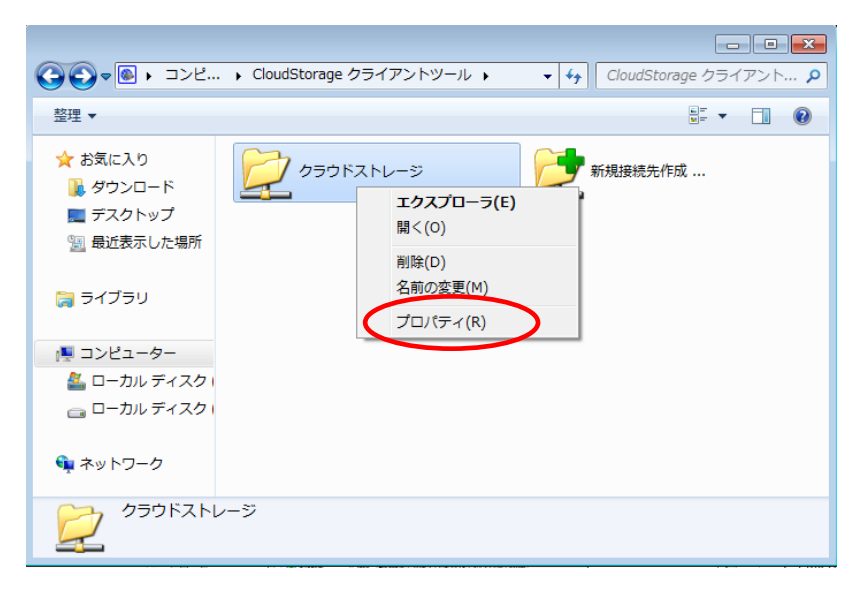

・「接続先の設定」画面の「その他」タブを選択します。

| 🛞 接続先の設定      |                           | ×   |
|---------------|---------------------------|-----|
| 接続 オプション      | プロキシ セキュリティ その他           |     |
| 接続名           |                           |     |
| クラワドストレーン     | 7,1,7                     |     |
| https://***** | www.wow./ap/www./www./    |     |
| ▼ ユーザIDとパ     | ワードを記録する                  |     |
| ーユーザIDとパス!    | フード                       |     |
| ユーザID         | *****@**** <br>t###=7 L   |     |
| パスワード         | *****                     |     |
| □ クライアント認     | 証を行う                      |     |
| -証明書ファイル:     | 名                         |     |
|               |                           |     |
|               | 参照                        |     |
|               | <ul><li>OK キャンセ</li></ul> | 211 |

・「Office ファイルの開き方」で、「Microsoft Office で直接編集する」を選択し、「OK」をクリックします。

|   | ● 接続先の設定 ● 王                                 |
|---|----------------------------------------------|
|   | 接続 オプション プロキシ セキュリティ その他                     |
|   | ▼ ログを出力する                                    |
|   | C¥Users¥Public¥log.txt                       |
|   | - ◆照                                         |
| ( | Office ファイルの開き方<br>◎ Microsoft Officeで直接編集する |
|   | ◎→旦タウンロードしてから開く                              |
|   | HTTPバージョン 自動 ▼<br>認証オプション                    |
|   | ■ 統合 Windows認証を使用しない                         |
|   | ダウンロードの方法                                    |
|   | O CopyHook THESystemWatcher                  |
|   | OK キャンセル                                     |

・次に設定したクライアントツールの接続からクラウドストレージにアクセスし、Microsoft Office ファイルを開くと

以下の確認画面が表示されます。問題なければ「開く」をクリックします。

| ● ファイルのダウンロード                                                                        |
|--------------------------------------------------------------------------------------|
| Officeを起動してサーバー上のファイルを直接編集します。                                                       |
| 編集中は他のユーザが保存することはできません。Officeのバージョンによっては編集でき<br>ない場合がありますのでご 了承ください。                 |
| ファイル名: 文書1.docx<br>種類: Microsoft Word 文書<br>サイズ: 126 KB (12,942 バイト)<br>場所: https:// |
| 開((0) キャンセル                                                                          |

・初めてこの機能を使ってアクセスしたファイルの場合は、以下の資格情報入力画面が表示されます。

アクセスに使用するクラウドストレージのログイン ID とパスワードを入力し、次回以降も同じログイン ID と

パスワードでアクセスする場合は、「資格情報を記憶する」にチェックをして「OK」をクリックします。

| Windows セキュリティ                            |
|-------------------------------------------|
| www.cstorage.jp に接続しています<br>資格情報を入力してください |
|                                           |
| OK キャンセル                                  |

・しばらくするとファイルが開きます。

※「Microsoft Office で直接編集する」を選択した場合、以下の点にご注意ください。

🎑 ・「一旦ダウンロードしてから開く」時に比べて、ファイルを開くまでに時間がかかる場合があります。

・ファイルを開く度に認証を求められる場合がありますが、直接編集機能は Office ソフトに含まれる WebDAV 機能

を用いて実現しているため、Microsoft Office 側の仕様となりますので、あらかじめご了承ください。

・Microsoft 側の仕様変更により、お客様の環境によっては、アクセスがブロック/拒否された旨のメッセージが表

示され、Office ファイルを開けない事象を確認しています。その場合は、「一旦ダウンロードしてから開く」に設定を

変更の上ご使用ください。

表示されるエラーメッセージ:「ソースがセキュリティで保護されていない可能性のあるサインイン方法を使用して

いるため、Microsoft Office は"https://www.cstorage.jp/ap/\*\*\*/"へのアクセスをブロックしました。このファイ ルの安全性を高める方法については、IT サポートにお問い合わせください。」

参考: Microsoft 365 Apps と Office の展開に関するドキュメント > 展開 > 作業の開始 > 新機能 > 2022 年

11 月 「Microsoft 365 Apps で既定でブロックされるように求める基本認証プロンプト」

https://learn.microsoft.com/ja-jp/DeployOffice/

2 フォルダ・ファイルの設定

2.1 クラウドストレージ上のフォルダにアクセスしたい

クライアントツールを使って、クラウドストレージのフォルダにアクセスします。

・「スタート」→「コンピューター」→その他「CloudStorage クライアントツール」をダブルクリックします。

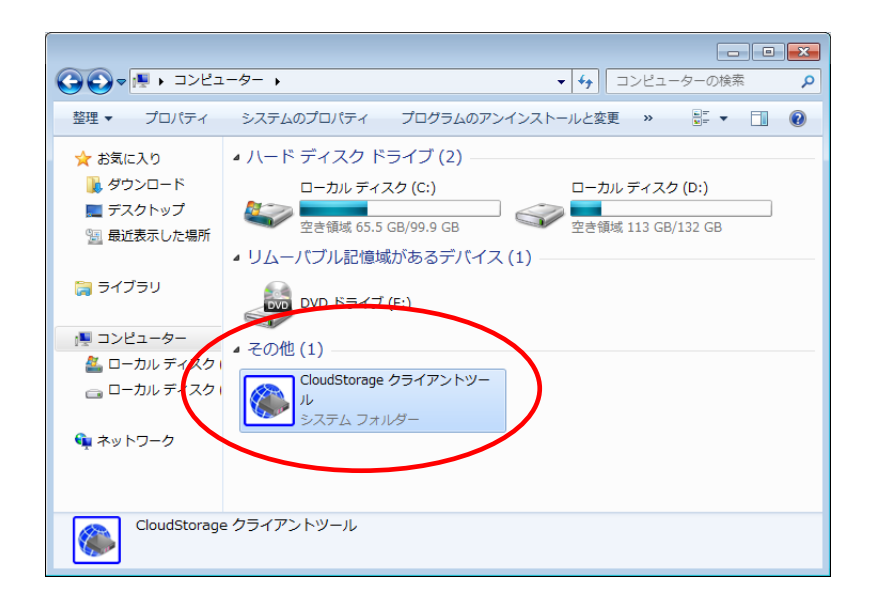

・接続したい接続先をダブルクリックします。

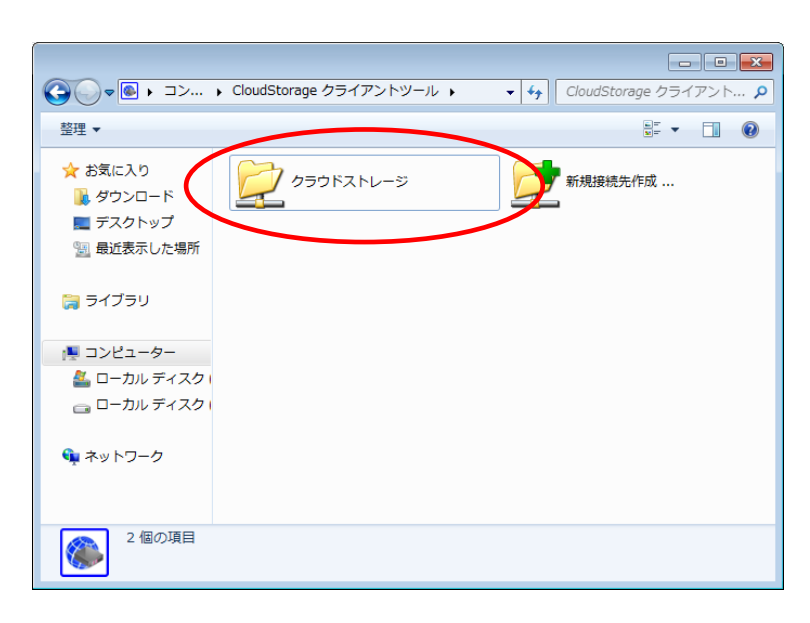

・接続先のクラウドストレージのフォルダが表示されます。

| ② ② ▼ □ → コンピューター → CloudStorage クライアントツール → クラウドストレージ →     ▼ 4 / クラウドストレージの検索      ♪ |                          |          |           |          |    |                                                     |  |  |
|----------------------------------------------------------------------------------------|--------------------------|----------|-----------|----------|----|-----------------------------------------------------|--|--|
| 整理 ▼                                                                                   |                          |          |           |          |    | i= - 🔟 🔞                                            |  |  |
| 🚖 お気に入り                                                                                | 名前                       | サイズ      | 種類        | 更新日時     | 属性 | インターネットアドレス                                         |  |  |
| ] ダウンロード                                                                               | 퉬 document               |          | ファイル …    | 2012/11/ |    | https://www.cstorage.jp/ap/demo3/admin/document     |  |  |
| 📃 デスクトップ                                                                               | 👪 old                    |          | ファイル      | 2013/11/ |    | https://www.cstorage.jp/ap/demo3/admin/old          |  |  |
| 🗓 最近表示した場所                                                                             | 퉬 データ受取用フォルダ             |          | ファイル …    | 2013/07/ |    | https://www.cstorage.jp/ap/demo3/admin/データ受取用フォルダ   |  |  |
| _                                                                                      | 🎍 営業日報アップロード用フォルダ        |          | ファイル …    | 2013/09/ |    | https://www.cstorage.jp/ap/demo3/admin/営業日報アップロー    |  |  |
| <b>⊨</b> ライブラリ                                                                         | 🎍 受取フォルダ                 |          | ファイル …    | 2014/02/ | D  | https://www.cstorage.jp/ap/demo3/admin/受取フォルダ       |  |  |
|                                                                                        | 図 【紹介資料】BIGLOBEクラウドストレー… | 6,074 KB | Microsoft | 2013/06/ |    | https://www.cstorage.jp/ap/demo3/admin/【紹介資料】BIGLOB |  |  |
|                                                                                        | 凹<br>OO様お見積書.xls         | 14 KB    | Microsoft | 2013/09/ | Р  | https://www.cstorage.jp/ap/demo3/admin/〇〇様お見積書.xls  |  |  |
| N 1767-A-                                                                              | test.txt                 | 0 KB     | テキスト      | 2013/09/ |    | https://www.cstorage.jp/ap/demo3/admin/test.txt     |  |  |
| 🏭 ローカル ディスク                                                                            | 型 アップロードファイル.xls         | 14 KB    | Microsoft | 2013/10/ | L  | https://www.cstorage.jp/ap/demo3/admin/アップロードファイ    |  |  |
| 👝 ローカル ディスク                                                                            | 🗐 エクセルファイル20130718.xls   | 104 KB   | Microsoft | 2013/07/ | R  | https://www.cstorage.jp/ap/demo3/admin/エクセルファイル201  |  |  |
|                                                                                        | 資料.bxt                   | 0 KB     | テキスト      | 2012/07/ |    | https://www.cstorage.jp/ap/demo3/admin/資料.txt       |  |  |
| 🙀 ネットワーク                                                                               | ☐ 情報.bxt                 | 1 KB     | テキスト      | 2013/10/ |    | https://www.cstorage.jp/ap/demo3/admin/情報.txt       |  |  |
| 12個の項目                                                                                 |                          |          |           |          |    |                                                     |  |  |

「属性」列には、そのフォルダやファイルの持つ属性情報がアルファベットで表示されます。

| 属性 | 説明                             |
|----|--------------------------------|
| Ρ  | Web 公開が設定されているフォルダ、もしくはファイルです。 |
| D  | 受取フォルダが設定されているフォルダです。          |
| R  | 読取専用に設定されているファイルです。            |
| L  | ロック設定がされているファイルです。             |

・クラウドストレージにファイルをアップロードする場合、マウスでファイルやフォルダをドラッグし、クラウドスト レージのフォルダヘドロップしたり、右クリックしてコピー(切り取り)&貼り付けでコピー(移動)したりすること ができます。(通常のマウス操作と同様です。)

アップロードと同様に、クラウドストレージからファイルをダウンロードする場合、マウスでファイルやフォルダを ドラッグし、パソコン上へドロップしたり、右クリックしてコピー(切り取り)&貼り付けでコピー(移動)したりす ることができます。(通常のマウス操作と同様です。)

| 🔾 🗢 🔁 🗢 CloudSt | orage クライアントツール 🕨 クラウドストレージ | •        | <b>▼</b> 49 | クラウドスト   | レージの材 | 食索 |
|-----------------|-----------------------------|----------|-------------|----------|-------|----|
| 整理 ▼            |                             |          |             | 8        | -     |    |
| ☆ お気に入り         | 名前                          | サイズ      | 種類          | 更新日時     | 属性    | -  |
| 🚺 ダウンロード        | 🐌 document                  |          | ファイル …      | 2012/11/ |       | ŀ  |
| 📰 デスクトップ        | \mu old                     |          | ファイル …      | 2013/11/ |       | ŀ  |
| ── 最近表示した場所     | 퉬 データ受取用フォルダ                |          | ファイル …      | 2013/07/ |       | h  |
|                 | 퉬 営業日報アップロード用フォルダ           |          | ファイル        | 2013/09/ |       | ł  |
|                 | 퉬 受取フォルダ                    |          | ファイル        | 2014/02/ | D     | ł  |
| a フイノフリ         | 🅙 【紹介資料】BIGLOBEクラウドストレー     | 6,074 KB | Microsoft   | 2013/06/ |       | ł  |
|                 | 🗐 〇〇様お見積書.xls               | 14 KB    | Microsoft   | 2013/09/ | Р     | ł  |
| 🎚 コンピューター       | 🗎 test.txt                  | 0 KB     | テキスト        | 2013/09/ |       | H  |
| 🏯 ローカル ディスク ၊   | 🕙 アップロードファイル.xls            | 14 KB    | Microsoft   | 2013/10/ | L     | ł  |
| 👝 ローカル ディスク 🛛   | 🕙 エクセルファイル20130718.xls      | 104 KB   | Microsoft   | 2013/07/ | R     | ł  |
|                 | 🎬 資料.txt                    | 1 KB     | テキスト        | 2014/02/ |       | ł  |
| ネットワーク          | ── 情報.txt                   | 1 KB     | テキスト        | 2013/10/ |       | ł  |
|                 | 図書<br>交替2 → コピー             |          |             |          |       |    |
|                 | •                           |          |             |          |       |    |
| 12 個の項目         |                             |          |             |          |       |    |

・クラウドストレージ上のファイルを参照・編集する場合、対象のファイルをダブルクリックします。

クライアントツールでクラウドストレージ上のファイルを参照・編集する際には、一時的にローカルパソコンに

ファイルをダウンロードしてからファイルを開くため、以下の確認画面が表示されます。

問題なければ「開く」をクリックします。

| <ul> <li>ファイルのダウンロード</li> </ul>                                                                                                    |
|----------------------------------------------------------------------------------------------------|
| 直接サーバーのファイルを開かずに、一旦一時フォルダにダウンロードしてからファイルを開<br>きます。そのため、このファイルを保存してもすぐにサーバー上のファイルは更新されません。<br>サーバー上のファイルを更新するには更新通知が表示されたあと「はい」を押してください。 |
| <ul> <li>ファイル名: 文書2.docx</li> <li>種類: Microsoft Word 文書</li> <li>サイズ: 79.0 KB (80,896 バイト)</li> <li>場所: https://</li></ul>              |
| 開((0) キャンセル                                                                                                    |

・ファイルを編集後、ファイルを閉じるか上書き保存しようとすると、「更新の確認」画面が表示されます。

編集した内容をクラウドストレージ上のファイルにも反映させる場合には、「はい」を選択します。

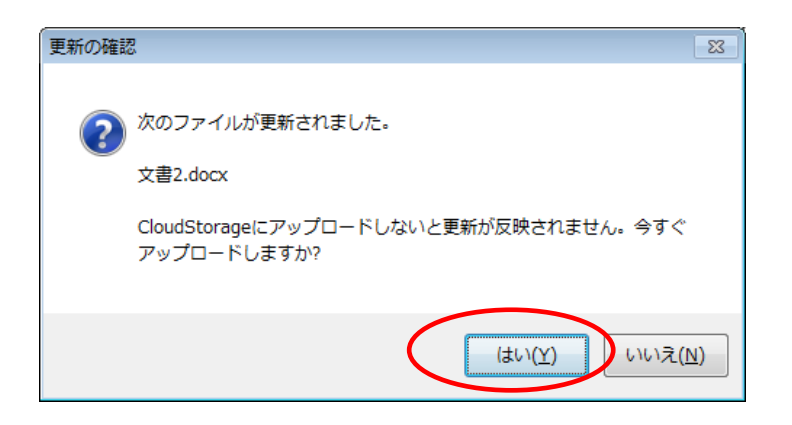

※Microsoft Office ファイルを直接開いて編集できるようにしたい場合は、「<u>1.9 Microsoft Office ファイルを直接編集したい</u>」をご参照ください。

### 

#### 注意事項

- ・クラウドストレージ上のファイルを編集、または削除した場合、編集・削除される前の状態に戻すことはできま せん (バージョン管理機能利用時を除く)ので、編集・削除を行う際はご注意ください。
- ・クライアントツールでは、一旦ローカルパソコンにファイルをダウンロードして編集した後、クラウドストレージへファイルをアップロード(上書き)しますので、クラウドストレージのグループフォルダなど、複数の利用 者が参照・更新をする可能性のあるフォルダ内のファイルを編集する場合、編集中に他のユーザが同じファイル を更新していると、その更新が反映されなくなる場合がありますのでご注意ください。

2.2 WEB 公開したい/WEB 公開を停止したい

クライアントツールから Web 公開の設定・停止が可能です。

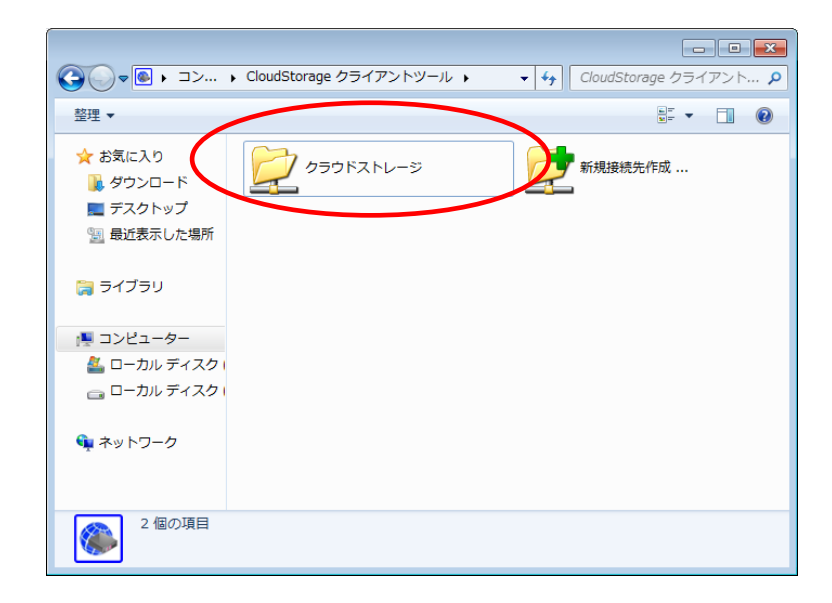

・接続したい接続先をダブルクリックします。

・Web 公開したいフォルダ、もしくはファイルを選択の上、右クリックして表示されるメニューから「Web 公開設定」

を選択します。

|               |                   |                            |          |                  |          |        | ×     |
|---------------|-------------------|----------------------------|----------|------------------|----------|--------|-------|
| CloudSto      | orage クライアントツール 🕨 | クラウドストレージ                  | •        | • 4 <sub>2</sub> | クラウドスト   | ノージの検索 | ٩     |
| 整理 ▼          |                   |                            |          |                  |          |        | 0     |
| 숡 お気に入り       | 名前                |                            | サイズ      | 種類               | 更新日時     | 属性     | イン    |
| ] ダウンロード      | 퉬 document        |                            |          | ファイル …           | 2012/11/ |        | https |
| 📃 デスクトップ      | 퉬 old             |                            |          | ファイル …           | 2013/11/ |        | https |
| 🗐 最近表示した場所    | 퉬 データ受取用フォルダ      |                            |          | ファイル …           | 2013/07/ |        | https |
|               | 퉬 営業日報アップロード用     | 月フォルダ                      |          | ファイル …           | 2013/09/ |        | https |
| Sa コイブラロ      | 퉬 受取フォルダ          |                            |          | ファイル …           | 2014/02/ | D      | https |
|               | 🎒 【紹介資料】 BIGLOBE  | クラウドストレー                   | 6,074 KB | Microsoft        | 2013/06/ |        | https |
|               | 〇〇様お見積書.xls       |                            | 14 KB    | Microsoft        | 2013/09/ | Р      | https |
| 👰 コンピューター     | test.txt          | 開く(0)                      |          | テキスト             | 2013/09/ |        | https |
| 🏭 ローカル ディスク ၊ | 型 アップロードファイル.     |                            | }        | Microsoft        | 2013/10/ | L      | https |
| 👝 ローカル ディスク ၊ | 当 エクセルファイル2013    |                            | }        | Microsoft        | 2013/07/ | R      | https |
|               | 資料.txt            | ⊐E-(C)                     | }        | テキスト             | 2014/02/ |        | https |
| 📬 ネットワーク      |                   | 削除(D)                      | }        | テキスト             | 2013/10/ |        | https |
|               | 型 文書2.docx        | 名前の変更(M)                   | }        | Microsoft        | 2014/02/ |        | https |
|               |                   | 3-5- (Jan 1997) (Jan 1997) |          |                  |          |        |       |
|               |                   | Web公開設定(W                  |          |                  |          |        |       |
|               |                   | WEDZAMJEZZE(W              |          |                  |          |        |       |
|               |                   | ロック(L)                     |          |                  |          |        |       |
|               | •                 | ロック解除(U)                   |          |                  |          |        | F.    |
| test.txt      |                   | プロパティ(R)                   |          |                  |          |        |       |

・「Web 公開設定」画面が表示されますので、設定したい項目のチェックボックスにチェックをし、以下の項目を入

カします。

| 🚳 Web公開設定             | <b>X</b>       |
|-----------------------|----------------|
| 📝 ダウンロード回数制限:         | 10 🛛           |
| ☑ 公開期限:               | 2014/04/17     |
| ☑ 公開パスワード:            | Vwb1aw5VniBb   |
| 📝 ダウンロードされたらメールで      | ・通知 パスワード 自動生成 |
| 公開コメント<br>よろしくお願いします。 |                |
| 0                     | K キャンセル        |

| 項目           | 説明                                       |
|--------------|------------------------------------------|
| ダウンロード回数制限   | ダウンロード可能回数を設定します。1~9999 までで設定してください。     |
| 公開期限         | いつまで公開するかを設定できます。設定した日の 24 時で公開が停止されます。  |
| 公開パスワード      | 任意に入力することも「パスワード自動生成」ボタンにより、ランダムに作成する    |
|              | こともできます。                                 |
| ダウンロードされたらメー | ファイルがダウンロードされたら、メールで通知することができます。メールのあ    |
| ルで通知         | て先は、Web 公開設定をしたユーザ ID に設定されているメールアドレスです。 |
| 公開コメント       | Web 公開画面の上部にあるコメント欄に表示されるコメントを入力することがで   |
|              | きます。                                     |

・必要事項を入力後、「OK」をクリックすると、Web 公開されます。

「クリップボードにコピー」をクリックすると、Web 公開 URL をコピーできます。また、表示されている

URLをクリックすると、ブラウザへ Web 公開画面が表示されます。

| ● Web公開アドレス                                                                 | <b></b>     |  |  |  |  |
|-----------------------------------------------------------------------------|-------------|--|--|--|--|
| 下記のアドレスでWeb公開を行いました。                                                        | クリップボードにコピー |  |  |  |  |
| https://www.cstorage.jp/public/tRL8gAhRIsAAj80BT_VECVIKfcTB5sLfWfTaxcOL3guE |             |  |  |  |  |
| OK                                                                          |             |  |  |  |  |

・Web 公開を停止したいフォルダ、もしくはファイルを選択の上、右クリックして表示されるメニューから「Web

\_\_\_\_\_

|                    |                 |                   |          |                  |          |      |     | ×   |
|--------------------|-----------------|-------------------|----------|------------------|----------|------|-----|-----|
| 🔾 💽 🗢 🛅 « CloudSte | orage クライアントツール | ▶ クラウドストレージ       | •        | ✓ 4 <sub>7</sub> | クラウドスト   | レージの | )検索 | Q   |
| 整理 ▼               |                 |                   |          |                  | E        | -    |     | ?   |
| 숡 お気に入り            | 名前              | <b>^</b>          | サイズ      | 種類               | 更新日時     | 属性   |     | 10  |
| 🔰 ダウンロード           | 퉬 document      |                   |          | ファイル …           | 2012/11/ |      |     | htt |
| 📃 デスクトップ           | 鷆 old           |                   |          | ファイル             | 2013/11/ |      |     | htt |
| 🗐 最近表示した場所         | 鷆 データ受取用フォル     | ß                 |          | ファイル             | 2013/07/ |      |     | htt |
|                    | 퉲 営業日報アップロー     | ・ド用フォルダ           |          | ファイル             | 2013/09/ |      |     | htt |
| 😑 = / T = 11       | 鷆 受取フォルダ        |                   |          | ファイル             | 2014/02/ | D    |     | htt |
| <b>3</b> 21 2 2 9  | 🎒 【紹介資料】 BIGL(  | DBEクラウドストレー       | 6,074 KB | Microsoft        | 2013/06/ |      |     | htt |
|                    | 🗐 〇〇様お見積書.xls   |                   | 14 KB    | Microsoft        | 2013/09/ | Р    |     | ht  |
| 🖳 コンピューター          | 🗋 test.txt      | BB ( ( 0 )        | 0 KB     | テキスト             | 2013/09/ | Р    |     | ht  |
| 🏝 ローカル ディスク ၊      | 🕙 アップロードフ:      | 開く(0)             | 14 KB    | Microsoft        | 2013/10/ | L    |     | ht  |
| 👝 ローカル ディスク ၊      | 🕙 エクセルファイ       | 切り取り(T)           | 104 KB   | Microsoft        | 2013/07/ | R    |     | ht  |
|                    | 🎬 資料.txt        | ⊐ピー(C)            | 1 KB     | テキスト             | 2014/02/ |      |     | ht  |
| 😘 ネットワーク           | 🗋 情報.txt        | ※IIIA(D)          | 1 KB     | テキスト             | 2013/10/ |      |     | htt |
| A CONTRACTOR       | 🖳 文書2.docx      | 削味(D)<br>タボの亦下(M) | 79 KB    | Microsoft        | 2014/02/ |      |     | htt |
|                    |                 | 名削の変更(≤)          |          |                  |          |      |     |     |
|                    |                 | 記取專用(E)           |          |                  |          |      |     |     |
|                    | (               | Web公開停止(S)        | • • • •  |                  |          |      |     |     |
|                    |                 |                   |          |                  |          |      |     |     |
|                    | •               |                   |          |                  |          |      |     |     |
| test.txt           |                 | ロック解除(0)          |          |                  |          |      |     |     |
|                    |                 | プロパティ(R)          |          |                  |          |      |     |     |
|                    |                 |                   | _        |                  |          |      |     |     |

公開停止」を選択すると、Web 公開が停止されます。

(

・作成済みの Web 公開 URL を確認するには、確認したいフォルダ、もしくはファイルを選択の上、右クリックして

表示されるメニューから「プロパティ」を選択します。

|             |                                                     |              |          |            |          |        | ×     |
|-------------|-----------------------------------------------------|--------------|----------|------------|----------|--------|-------|
| CloudSto    | orage クライアントツール                                     | クラウドストレージ    | •        | <b>- 4</b> | クラウドスト   | ノージの検索 | Q     |
| 整理 ▼        |                                                     |              |          |            | Ē        | •      | 0     |
| ☆ お気に入り     | 名前                                                  | <b>^</b>     | サイズ      | 種類         | 更新日時     | 属性     | イン    |
| 🚺 ダウンロード    | 퉬 document                                          |              |          | ファイル …     | 2012/11/ |        | https |
| 📃 デスクトップ    | 鷆 old                                               |              |          | ファイル …     | 2013/11/ |        | https |
| 1週 最近表示した場所 | 🍌 データ受取用フォル                                         | ダ            |          | ファイル …     | 2013/07/ |        | https |
| -           | 🍌 営業日報アップロー                                         | ド用フォルダ       |          | ファイル …     | 2013/09/ |        | https |
| 😂 ライブラリ     | 🍌 受取フォルダ                                            |              |          | ファイル …     | 2014/02/ | D      | https |
|             | 《劉【紹介資料】BIGLO                                       | )BEクラウドストレー… | 6,074 KB | Microsoft  | 2013/06/ |        | https |
|             | <ul> <li>              〇〇様お見積書.xls      </li> </ul> |              | 14 KB    | Microsoft  | 2013/09/ | Р      | https |
| N 122-9-    | test.txt                                            | 開く(の)        | 0 KB     | テキスト       | 2013/09/ | Р      | https |
| 🏭 ローカル ディスク | 凹 アップロードフ:                                          | (U)          | 14 KB    | Microsoft  | 2013/10/ | L      | https |
| 💼 ローカル ディスク | 1 エクセルファイ)                                          | 切り取り(T)      | 104 KB   | Microsoft  | 2013/07/ | R      | https |
|             | ) 貸料.txt                                            | コピー(C)       | 1 KB     | テキスト       | 2014/02/ |        | https |
| 📬 ネットワーク    | 「肩報.txt                                             | 削除(D)        | 1 KB     | 777        | 2013/10/ |        | https |
|             | ≝ 又書2.docx                                          | 名前の変更(M)     | /9 KB    | Microsoft  | 2014/02/ |        | https |
|             |                                                     | 誌取毐田(F)      |          |            |          |        |       |
|             |                                                     | Web公開停止(S)   |          |            |          |        |       |
|             |                                                     | ロック(L)       |          |            |          |        |       |
|             | •                                                   | ロック解除(U)     |          |            |          |        | ۰.    |
| test.txt    |                                                     | プロパティ(R)     |          |            |          |        |       |

・表示されたプロパティの「公開アドレス」にて Web 公開 URL が確認できます。

| test.txtのブ | ロパティ                                                                             | x |
|------------|----------------------------------------------------------------------------------|---|
| 全般         |                                                                                  |   |
|            | test.txt                                                                         |   |
| 種類:        | テキスト ドキュメント                                                                      | _ |
| 場所:        | https://                                                                         |   |
| サイズ:       | 0 / ሃብ ኮ (0 / ሃብ ኮ)                                                              |   |
| 作成者:       |                                                                                  |   |
| 最終更新者:     |                                                                                  |   |
| 作成日時:      | 2013年9月9日 11:28:16                                                               |   |
| 更新日時:      | 2013年9月9日 11:28:16                                                               |   |
| 属性:        | 読取専用     回 ロック                                                                   |   |
|            | - 時限ファイル                                                                         |   |
| MD5 :      | d41d8cd98f00b204e9800998ecf8427e                                                 |   |
| 公開アドレス:    | https://www.cstorage.jp/public/YRukgAERMgAAXQgBmZt<br>EW4cKtYrIYI.lozDkTZhkvbSgd |   |
|            | ファイルチェック ファイルの修復 Web公開停止                                                         |   |
|            | OK キャンセル 適用(A)                                                                   |   |

また、この画面で Web 公開を停止することもできます。

2.3 受取フォルダを作成したい/受取フォルダを停止したい

クライアントツールから受取フォルダの設定・停止が可能です。

・接続したい接続先をダブルクリックします。

|                   | ▶ CloudStorage クライアントツール ▶ | <ul> <li>✓</li> <li>✓</li> <li>CloudStorage クライアント</li> </ul> |
|-------------------|----------------------------|---------------------------------------------------------------|
| 整理 ▼              |                            | s= □ 0                                                        |
| ☆ お気に入り<br>ダウンロード | クラウドストレージ                  | 新規接続先作成                                                       |
| ■ デスクトップ          |                            |                                                               |
| 🧐 最近表示した場所        |                            |                                                               |
| 🍃 ライブラリ           |                            |                                                               |
| 🌉 コンピューター         |                            |                                                               |
| 🚢 ローカル ディスク       |                            |                                                               |
| 👝 ローカル ディスク       |                            |                                                               |
| 📬 ネットワーク          |                            |                                                               |
| 2 個の項目            |                            |                                                               |

・受取フォルダを設定したいフォルダを選択の上、右クリックして表示されるメニューから「受取フォルダ」を選択し

ます。

| 🕘 🗸 🕞 « CloudSto         | rage クライアントツール           | ・ クラウドストレージ         | •         | - 4g      | クラウドスト   | ロ 回 | ×<br>Q |
|--------------------------|--------------------------|---------------------|-----------|-----------|----------|-----|--------|
| <ul> <li>整理 ▼</li> </ul> |                          |                     |           |           | Ē        | -   | 0      |
| ☆ お気に入り                  | 名前                       | A                   | サイズ       | 種類        | 更新日時     | 属性  | 13     |
| 🚺 ダウンロード                 | 퉬 document               |                     |           | ファイル …    | 2012/11/ |     | ht     |
| 📰 デスクトップ                 | 퉬 old                    |                     |           | ファイル …    | 2013/11/ |     | ht     |
| ── 最近表示した場所              | 퉬 データ受取用フォル              | ダ                   |           | ファイル …    | 2013/07/ |     | ht     |
| ACM .                    | 퉬 営業日報アップロー              | ド用フォルダ              |           | ファイル …    | 2013/09/ |     | ht     |
| <u>⊨ ∠ ブニ</u> ∪          | → 受取フォルダ<br>型 【紹介資料】BI エ |                     |           | ファイル …    | 2014/02/ |     | ht     |
|                          |                          |                     | 074 KB    | Microsoft | 2013/06/ |     | ht     |
|                          | 🕙 〇〇様お見積書                | 開く(O)               | 14 KB     | Microsoft | 2013/09/ | P   | ht     |
| 🖳 コンピューター                | test.txt                 | 切り取り(T)             | 0 KB      | テキスト      | 2013/09/ | Р   | ht     |
| 🏭 ローカル ディスク (            | 🕙 アップロードフ                | ⊐ピー(C)              | 14 KB     | Microsoft | 2013/10/ | L   | ht     |
| 👝 ローカル ディスク              | 🕙 エクセルファイ                | 副陸(口)               | 104 KB    | Microsoft | 2013/07/ | R   | ht     |
|                          | 資料.txt                   | 10kk(U)<br>夕前の亦再(M) | 1 KB      | テキスト      | 2014/02/ |     | ht     |
| 😘 ネットワーク                 | 🗋 情報.txt                 | 石削の変更(≤)            | 1 KB      | テキスト      | 2013/10/ |     | ht     |
| - 1717 F                 | 🗐 文書2.docx               | web公開(W) …          | 83 KB     | Microsoft | 2014/02/ |     | ht     |
|                          |                          | 受取フォルダ(D) …         | · · · · · |           |          |     |        |
|                          |                          | プロパティ(R)            |           |           |          |     |        |
|                          |                          |                     |           |           |          |     |        |
|                          |                          |                     |           |           |          |     |        |
|                          | •                        | III                 |           |           |          |     |        |
| 受取フォルダ                   |                          |                     |           |           |          |     |        |

・「受取フォルダ設定」画面が表示されますので、設定したい項目のチェックボックスにチェックをし、以下の項目

を入力します。

| 🐵 受取フォルダ設定       | <b>—</b>          |
|------------------|-------------------|
| 🔽 アップロード回数制限     | 10 🛛              |
| ☑ 公開期限:          | 2014/04/01        |
| ☑ 公開パスワード:       | XoPmD0rUWv1w      |
| 📝 アップロードされたらメールで | ご通知 パスワード<br>自動生成 |
| 🔽 アップロードファイル非表示  |                   |
| 公開コメント           |                   |
|                  |                   |
|                  |                   |
|                  |                   |
|                  |                   |
|                  | DK キャンセル          |

| 項目           | 説明                                       |
|--------------|------------------------------------------|
| ダウンロード回数制限   | ダウンロード可能回数を設定します。1~9999 までで設定してください。     |
| 公開期限         | いつまで公開するかを設定できます。設定した日の 24 時で公開が停止されます。  |
| 公開パスワード      | 任意に入力することも「パスワード自動生成」ボタンにより、ランダムに作成する    |
|              | こともできます。                                 |
| アップロードされたらメー | ファイルがアップロードされたら、メールで通知することができます。メールのあ    |
| ルで通知         | て先は、受取フォルダ設定をしたユーザ ID に設定されているメールアドレスです。 |
| サブフォルダを表示しない | チェックをすると、受取フォルダにアクセスしてもフォルダ内にあるサブフォルダ    |
|              | は表示されません。                                |
| 公開コメント       | 受取フォルダ画面の上部にあるコメント欄に表示されるコメントを入力すること     |
|              | ができます。                                   |

・必要事項を入力後、「OK」をクリックすると、受取フォルダが作成されます。

「クリップボードにコピー」をクリックすると、受取フォルダ URL をコピーできます。また、表示されている URL をクリックすると、ブラウザで受取フォルダが表示されます。

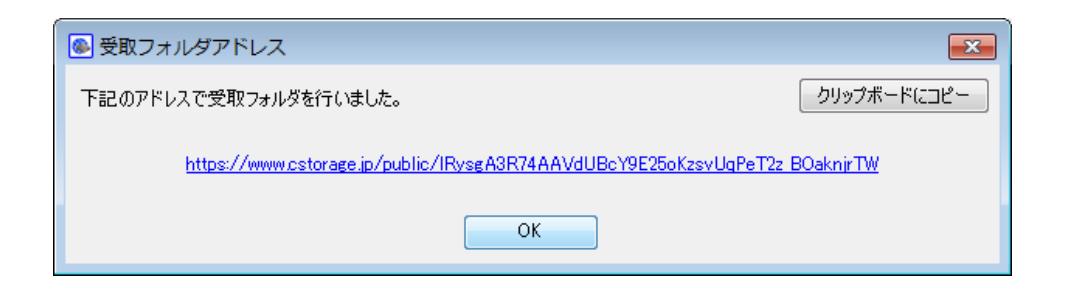

・受取フォルダを停止したいフォルダを選択の上、右クリックして表示されるメニューから「受取フォルダ停止」を

選択すると、受取フォルダが停止されます。

| 久18           |                                 |                     |           |                         |             |     | -      |
|---------------|---------------------------------|---------------------|-----------|-------------------------|-------------|-----|--------|
| ⊑/土 ▼         |                                 |                     |           |                         | 0           | • L |        |
| 🎓 お気に入り       | 名前                              |                     | サイズ       | 種類                      | 更新日時        | 属性  | 1      |
| 🚺 ダウンロード      | 퉬 document                      |                     |           | ファイル …                  | 2012/11/    |     | h      |
| 📃 デスクトップ      | 鷆 old                           |                     |           | ファイル …                  | 2013/11/    |     | h      |
| 🗐 最近表示した場所    | 퉬 データ受取用フォルダ                    |                     |           | ファイル …                  | 2013/07/    |     | h      |
|               | 퉬 営業日報アップロード用フ                  | オルダ                 |           | ファイル …                  | 2013/09/    |     | h      |
| ニョ ライブラリ      | 🍌 受取フォルダ                        | エクスプローラ(            | E)        | ファイル …                  | 2014/02/    | D   | h      |
|               | 《紹介資料》BIGLOBE                   | 【紹介資料】BIGLOBE 聞く(O) | Microsoft | 2013/06/                |             | h   |        |
|               | <ul> <li>〇〇様お見積書.xls</li> </ul> |                     |           | Microsoft               | 2013/09/    | P   | h      |
|               | test.txt                        | 切り取り(T)             |           | テキスト                    | 2013/09/    | P   | h      |
| 🏭 ローカル ティスク   |                                 | ⊐ピ-(C)              |           | Microsoft               | 2013/10/    | L   | h      |
| 👝 ローカル ディスク ၊ | □ エクセルファイル2013                  | 削除(D)               |           |                         | 2013/07/    | ĸ   | n<br>b |
|               | 信報 tvt                          | 名前の変更(M)            |           | 7 <del>7</del> 7 1 ···· | 2013/10/    |     | h      |
| 🍹 ネットワーク      | ■ 文書2 docx                      |                     |           | Microsoft               | 2013/10/    |     | h      |
|               |                                 | 受取フォルダ停止            | :(T)      | r nor oborenn           | 202 1/02/11 |     |        |
|               |                                 |                     |           |                         |             |     |        |
|               |                                 | ノロバティ(R)            |           |                         |             |     |        |
|               |                                 |                     |           |                         |             |     |        |
|               | 4                               |                     |           |                         |             |     |        |

・作成済みの受取フォルダ URL を確認するには、確認したいフォルダ選択の上、右クリックして表示されるメニュ

ーから「プロパティ」を選択します。

| 😋 💽 🗢 🚞 « CloudStr     | orage クライアントツール 🕨 ク                                                          | ラウドストレージ 🕨                          | <b>-  -  -  - → - → -</b>      | クラウドスト                           | レージの材  | は<br>検索 ク               |
|------------------------|------------------------------------------------------------------------------|-------------------------------------|--------------------------------|----------------------------------|--------|-------------------------|
| 整理 ▼                   |                                                                              |                                     |                                | Ē                                | - =    |                         |
| ☆ お気に入り ↓ ダウンロード       | 名前                                                                           | サイズ                                 | 種類<br>ファイル …                   | 更新日時<br>2012/11/                 | 属性     | イン<br>http              |
| ₩ デスクトップ<br>᠍ 最近表示した場所 | <ul> <li>old</li> <li>データ受取用フォルダ</li> <li>営業日報アップロード用フ</li> </ul>            | フォルダ                                | ファイル …<br>ファイル …<br>ファイル …     | 2013/11/<br>2013/07/<br>2013/09/ |        | http:<br>http:<br>http: |
| 🍃 ライブラリ                | <ul> <li>● 受取フォルダ</li> <li>● 【紹介資料】BIGLOBE</li> <li>● ○○様お見積書.xls</li> </ul> | <b>エクスプローラ(E)</b><br>闌く(0)          | ファイル<br>Microsoft<br>Microsoft | 2014/02/<br>2013/06/<br>2013/09/ | D      | http:<br>http:<br>http: |
| 1→ピューター<br>▲ ローカル ディスク | ──<br>── test.txt<br>■ アップロードファイル・                                           | 切り取り(T)<br>コピー(C)                   | テキスト<br>Microsoft              | 2013/09/<br>2013/10/             | P<br>L | http:<br>http:          |
| 👝 ローカル ディスク I          | <ul> <li>型 エクセルファイル2013</li> <li>資料.txt</li> <li>情報.txt</li> </ul>           | 削除(D)<br>名前の変更(M)                   | Microsoft<br>テキスト<br>テキスト      | 2013/07/<br>2014/02/<br>2013/10/ | R      | http:<br>http:<br>http: |
| 🙀 ネットワーク               | ■ infation                                                                   | Web公開(W)<br>受取フォルグ停止(T)<br>プロパティ(R) | Microsoft                      | 2014/02/                         |        | http                    |
| 受取フォルダ                 | ۲                                                                            | III                                 |                                |                                  |        | 4                       |

- ・表示されたプロパティの「公開アドレス」にて受取フォルダ URL が確認できます。
- また、この画面で受取フォルダを停止することもできます。

| 🔕 受取フォルダのプロ    | コパティ 💌                                                                          |
|----------------|---------------------------------------------------------------------------------|
| 全般 クオータ        |                                                                                 |
| 1. 受取7         | ォルダ                                                                             |
| 種類:            | 7ォルダ                                                                            |
| 場所:            | https:// /ap/ (受取フォノ                                                            |
| サイズ:           | 0 / ኘብ ト (0 / ኘብ ト)                                                             |
| 内容:            | ファイル数: 0、フォルダ数: 0                                                               |
| 作成者:<br>最終更新者: |                                                                                 |
| 作成日時:          | 2014年2月7日 13:01:12                                                              |
| 更新日時:          | 2014年2月7日 13:01:12                                                              |
| <br>公開アドレス:    | https://www.cstorage.jp/public/VRLggA0RVoAAc<br>UkBHIVEvz0KB0rXiUx0tvULRcEStnRL |
|                | Web公開 受取フォルダ停止                                                                  |
|                | OK キャンセル 適用(A)                                                                  |

2.4 ファイルを読取専用にしたい/読取専用を解除したい

クライアントツールでファイルを読取専用にしたり、読取専用を解除したりすることができます。

ファイルを「読取専用」にすると読取専用に設定したユーザもファイルを更新できなくなります。

・接続したい接続先をダブルクリックします。

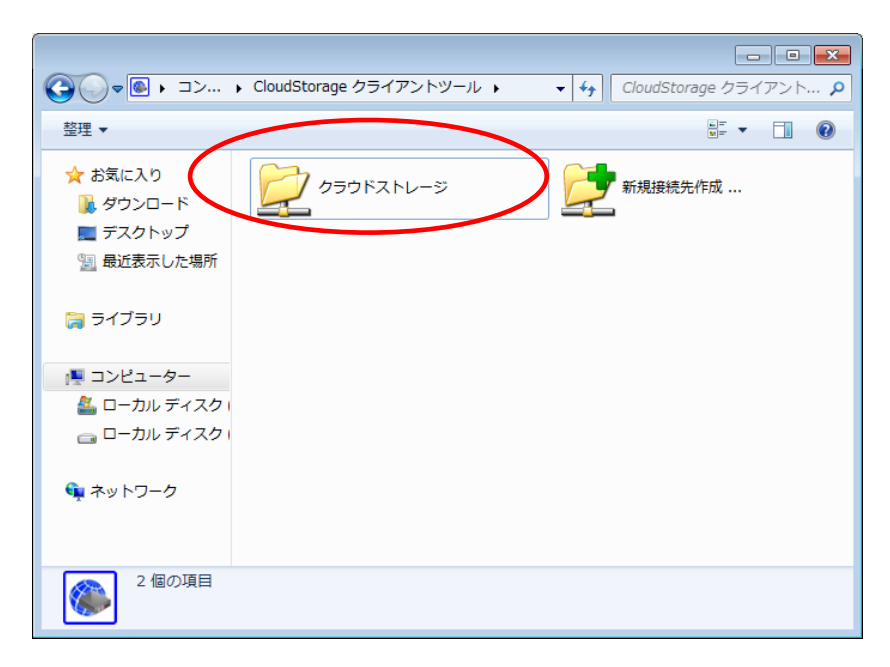

・読取専用にしたいファイルを選択の上、右クリックして表示されるメニューから「読取専用」を選択します。

| CloudSto      | orage クライアントツ・ | ール 🕨 クラウドストレージ     | •        | ✓ <sup>4</sup> 7 | クラウドスト   | レージの | 検索・ 🔎 |
|---------------|----------------|--------------------|----------|------------------|----------|------|-------|
| 整理 ▼          |                |                    |          |                  | 8        | -    |       |
| 숡 お気に入り       | 名前             | *                  | サイズ      | 種類               | 更新日時     | 属性   | わ     |
| 🚺 ダウンロード      | 퉬 document     |                    |          | ファイル …           | 2012/11/ |      | http  |
| 📃 デスクトップ      | ild 🕌          |                    |          | ファイル …           | 2013/11/ |      | http  |
| 📃 最近表示した場所    | 퉬 データ受取用フ      | オルダ                |          | ファイル …           | 2013/07/ |      | http  |
|               | 퉬 営業日報アップ      | ロード用フォルダ           |          | ファイル …           | 2013/09/ |      | http  |
| 🚞 ライブラリ       | 퉬 受取フォルダ       |                    |          | ファイル …           | 2014/02/ | D    | http  |
|               | 《紹介資料》BI       | IGLOBEクラウドストレー     | 6,074 KB | Microsoft        | 2013/06/ |      | http  |
|               | ◎ ○○様お見積書      | .xls               | 14 KB    | Microsoft        | 2013/09/ | Р    | http  |
| II2E1-9-      | test.txt       | 問((0)              | 0 KB     | テキスト             | 2013/09/ |      | http  |
| 🏭 ローカル ディスク ၊ |                | 開く(0)              | 14 KB    | Microsoft        | 2013/10/ | L    | http  |
| 👝 ローカル ディスク ၊ | 国 エクセルフ:       | 切り取り(T)            | 104 KB   | Microsoft        | 2013/07/ | R    | http  |
|               |                | ⊐ピ-(C)             | 1 KB     | テキスト             | 2014/02/ |      | http  |
| 📬 ネットワーク      | 1月取.CXC        | 削除(D)              | I KB     | テキスト             | 2013/10/ |      | nttp  |
|               | 벨 X書2.docx     | (M)(C)<br>名前の変更(M) | 83 KB    | MICROSOTC        | 2014/02/ |      | nttp  |
|               |                | - Harrison Control |          |                  |          |      |       |
|               |                | 読取専用(E)            |          |                  |          |      |       |
|               |                | Web公開設定(W)         |          |                  |          |      |       |
|               |                | ロック(L)             |          |                  |          |      |       |
|               | •              | ロック解除(U)           |          |                  |          |      | ,     |
| test.txt      |                | プロパティ(R)           |          |                  |          |      |       |

|               | nrage クライアントツール 🔪 クラウドストレージ | •        | - 4         | クラウドスト   |    |         |     |
|---------------|-----------------------------|----------|-------------|----------|----|---------|-----|
|               |                             | •        | • • • • • • | 2221XI   |    | /122/15 | ~   |
| 整理 ▼          |                             |          |             |          |    |         | 0   |
| 숡 お気に入り       | 名前                          | サイズ      | 種類          | 更新日時     | 属性 |         | 13  |
| ] ダウンロード      | 퉬 document                  |          | ファイル …      | 2012/11/ |    |         | htt |
| 📃 デスクトップ      | 퉬 old                       |          | ファイル        | 2013/11/ |    |         | htt |
| 🗐 最近表示した場所    | 퉬 データ受取用フォルダ                |          | ファイル        | 2013/07/ |    |         | htt |
|               | 퉬 営業日報アップロード用フォルダ           |          | ファイル …      | 2013/09/ |    |         | htt |
| 🔤 = ZT = 11   | 퉬 受取フォルダ                    |          | ファイル …      | 2014/02/ | D  |         | htt |
| a 21220       | 🕙 【紹介資料】BIGLOBEクラウドストレー     | 6,074 KB | Microsoft   | 2013/06/ |    |         | htt |
|               |                             | 14 KB    | Microsoft   | 2013/09/ | P  |         | htt |
| 🌉 コンピューター     | est.txt                     | 0 KB     | テキスト        | 2013/09/ | R  |         | htt |
| 🏯 ローカル ディスク 🛛 | 🕙 アップロードファイル.xls            | 14 KB    | Microsoft   | 2013/10/ | L  |         | htt |
| 👝 ローカル ディスク   | 🕙 エクセルファイル20130718.xls      | 104 KB   | Microsoft   | 2013/07/ | R  |         | htt |
|               | 資料.txt                      | 1 KB     | テキスト        | 2014/02/ |    |         | htt |
| 😚 ネットワーク      | ── 情報.txt                   | 1 KB     | テキスト        | 2013/10/ |    |         | htt |
| - C1 V1 V     | 型 文書2.docx                  | 83 KB    | Microsoft   | 2014/02/ |    |         | htt |
|               |                             |          |             |          |    |         |     |
|               | 4                           |          |             |          |    |         |     |
| test.txt      |                             |          |             |          |    |         |     |

・読取専用を解除したい場合、読取専用設定されているファイルを選択の上、右クリックして表示されるメニューから

|               |                 |               |          |           |          | - 0    | ×    |
|---------------|-----------------|---------------|----------|-----------|----------|--------|------|
| 🕞 🕞 🔻 CloudSt | orage クライアントツール | クラウドストレージ     | •        | - 4j      | クラウドスト   | レージの検索 | P    |
| 整理 ▼          |                 |               |          |           | Ē        | = • 🔳  | 0    |
| 숡 お気に入り       | 名前              | <u>^</u>      | サイズ      | 種類        | 更新日時     | 属性     | イン   |
| 🗽 ダウンロード      | 퉬 document      |               |          | ファイル …    | 2012/11/ |        | http |
| 📃 デスクトップ      | 퉬 old           |               |          | ファイル …    | 2013/11/ |        | http |
| 🗐 最近表示した場所    | 퉬 データ受取用フォル     | ダ             |          | ファイル …    | 2013/07/ |        | http |
|               | 퉬 営業日報アップロー     | ド用フォルダ        |          | ファイル …    | 2013/09/ |        | http |
| ちょくブラリ        | 퉬 受取フォルダ        |               |          | ファイル …    | 2014/02/ | D      | http |
|               | 🏙 【紹介資料】 BIGLO  | BEクラウドストレー    | 6,074 KB | Microsoft | 2013/06/ |        | http |
|               | 図 00様お見積書.xls   |               | 14 KB    | Microsoft | 2013/09/ | Р      | http |
| ■ コンピューター     | test.txt        | 開く(0)         | 0 KB     | テキスト      | 2013/09/ | R      | http |
| 🏯 ローカル ディスク   | 💾 アップロードフォ      |               | 14 KB    | Microsoft | 2013/10/ | L      | http |
| 👝 ローカル ディスク   | 割 エクセルファイル      | 切り取り(T)       | .04 KB   | Microsoft | 2013/07/ | R      | http |
|               | _ 資料.txt        | ⊐ピ-(C)        | 1 KB     | テキスト      | 2014/02/ |        | http |
| 👊 ネットワーク      | 」 信報.txt        | 削除(D)         | 1 KB     | テキスト      | 2013/10/ |        | http |
|               | 型 文書2.docx      | 名前の変更(M)      | 83 KB    | Microsoft | 2014/02/ |        | http |
|               | (               | 詰取 亩田 報2 险(A) |          |           |          |        |      |
|               |                 | Womonie I (W) |          |           |          |        |      |
|               |                 | WEDZIAISZE(W) |          |           |          |        |      |
|               |                 | ロック(L)        |          |           |          |        |      |
|               | •               | ロック解除(U)      |          |           |          |        | ŀ    |
| test.txt      |                 | プロパティ(R)      |          |           |          |        |      |

「読取専用解除」を選択します。

・ファイルのプロパティからも読取専用設定/解除が可能です。

読取専用ファイルを選択の上、右クリックして表示されるメニューから「プロパティ」を選択します。

| 🕑 🗢 🗀 « CloudSto | rage クライアントツール | <ul> <li>クラウドストレージ</li> </ul> | •        | <b>▼</b> <sup>4</sup> <del>9</del> | クラウドスト   | レージの | )検索 |  |
|------------------|----------------|-------------------------------|----------|------------------------------------|----------|------|-----|--|
| 隆理 ▼             |                |                               |          |                                    | Ē        | ≡ ▼  |     |  |
| 🚖 お気に入り          | 名前             | <u>^</u>                      | サイズ      | 種類                                 | 更新日時     | 属性   |     |  |
| 📕 ダウンロード         | 鷆 document     |                               |          | ファイル …                             | 2012/11/ |      |     |  |
| 📃 デスクトップ         | 퉬 old          |                               |          | ファイル …                             | 2013/11/ |      |     |  |
| 🖫 最近表示した場所       | 퉬 データ受取用フォル    | ダ                             |          | ファイル                               | 2013/07/ |      |     |  |
| Aca              | 퉬 営業日報アップロー    | ド用フォルダ                        |          | ファイル …                             | 2013/09/ |      |     |  |
| = = _            | 퉬 受取フォルダ       |                               |          | ファイル …                             | 2014/02/ | D    |     |  |
| JU20             | 🎒 【紹介資料】 BIGLO | BEクラウドストレー                    | 6,074 KB | Microsoft                          | 2013/06/ |      |     |  |
|                  | 🕙 00様お見積書.xls  |                               | 14 KB    | Microsoft                          | 2013/09/ | Р    |     |  |
| ■ コンピューター        | 🗋 test.txt     | 囲く(の)                         | 0 KB     | テキスト                               | 2013/09/ | R    |     |  |
| 🏯 ローカル ディスク      | 🕙 アップロードファ     |                               | 14 KB    | Microsoft                          | 2013/10/ | L    |     |  |
| 👝 ローカル ディスク      | 🕙 エクセルファイノ     | 切り取り(T)                       | .04 KB   | Microsoft                          | 2013/07/ | R    |     |  |
|                  | 資料.txt         | コピー(C)                        | 1 KB     | テキスト                               | 2014/02/ |      |     |  |
| ネットワーク           | ☐ 情報.txt       | 削除(D)                         | 1 KB     | テキスト                               | 2013/10/ |      |     |  |
| T                |                | 名前の変更(M)                      | 83 KB    | Microsoft                          | 2014/02/ |      |     |  |
|                  |                | 読取専用解除(A)                     |          |                                    |          |      |     |  |
|                  |                | Web公開設定(W)                    |          |                                    |          |      |     |  |
|                  |                | ロック(L)                        |          |                                    |          |      |     |  |
|                  |                |                               |          |                                    |          |      |     |  |

・「属性」の「読取専用」チェックボックスにチェックをつけると、読取専用ファイルとなり、チェックを外すと読

取専用を解除できます。

|   | 🔊 test.txtのフ | ゚ロパティ    | ,                                | x  |
|---|--------------|----------|----------------------------------|----|
|   | 全般           |          |                                  |    |
|   |              | test.txt |                                  |    |
|   | 種類:          |          | テキスト ドキュメント                      |    |
|   | 場所:          |          | https:// /ap (                   |    |
|   | サイズ:         |          | 0 /ኣጘኑ (0 /ኣጘኑ)                  |    |
|   | 作成者:         |          |                                  |    |
|   | 最終更新者        |          |                                  | _  |
|   | 作成日時:        |          | 2013年9月9日 11:28:16               |    |
|   | 更新日時         |          | 2013年9月9日 11:28:16               | _  |
| ( | 属性:          |          | ☑ 読取専用 □ ロック                     |    |
|   |              |          | 「時限ファイル                          |    |
|   | MD5 :        |          | d41d8cd98f00b204e9800998ecf8427e |    |
|   | <br>公開アドレス:  |          |                                  |    |
|   |              | 771ม     | <b>チェック ファイルの修復</b> Web公開        |    |
|   |              |          | OK キャンセル 適用(A                    | ¥) |

2.5 ファイルをロックしたい/ロックを解除したい

クライアントツールでファイルをロックしたり、ロックを解除したりすることができます。

ファイルを「ロック」にするとロックに設定したユーザ以外はファイルを更新できなくなります。

・接続したい接続先をダブルクリックします。

|                                                                                                    | × |
|----------------------------------------------------------------------------------------------------|---|
| G velocity velocity | ٩ |
| 整理▼ ■ □ ●                                                                                                    |   |
| ★ お気に入り                                                                                                    |   |
| 3月 最近表示した場所                                                                                                    |   |
| 🍃 ライブラリ                                                                                                    |   |
| ▶ コンピューター                                                                                                    |   |
| 🏭 ローカル ディスクロ                                                                                                    |   |
| 👝 ローカル ディスク                                                                                                    |   |
| ₩ ネットワーク                                                                                                    |   |
| 2個の項目                                                                                                    |   |

・ロックしたいファイルを選択の上、右クリックして表示されるメニューから「ロック」を選択します。

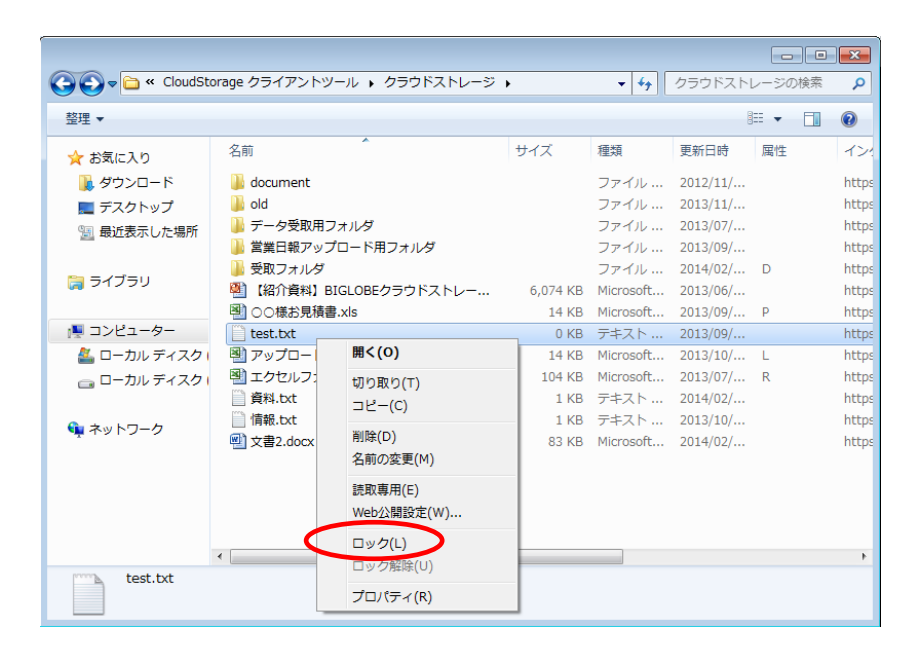

| ・ロックファイルになると、フ | ファイルの属性情報が | ΓL] | になります。 |
|----------------|------------|-----|--------|
|----------------|------------|-----|--------|

|                   |                             |          |             |          |        | ×   |
|-------------------|-----------------------------|----------|-------------|----------|--------|-----|
| 🗩 🖓 🗢 🗖 « Cloudst | orage クライアントツール 、 クラウトストレージ | •        | ▼ + + + + + | クラウドスト   | レージの検索 | - > |
| 整理 ▼              |                             |          |             | 8        | -      | ?   |
| 숡 お気に入り           | 名前                          | サイズ      | 種類          | 更新日時 🔻   | 属性     | 1   |
| 🚺 ダウンロード          | 🐌 document                  |          | ファイル        | 2012/11/ |        | ht  |
| 📰 デスクトップ          | \mu old                     |          | ファイル …      | 2013/11/ |        | ht  |
| ── 最近表示した場所       | 퉬 データ受取用フォルダ                |          | ファイル …      | 2013/07/ |        | ht  |
|                   | 퉬 営業日報アップロード用フォルダ           |          | ファイル …      | 2013/09/ |        | ht  |
| 💼 = / J = 11      | 퉬 受取フォルダ                    |          | ファイル …      | 2014/02/ | D      | ht  |
| ja フイノフリ          | 🅙 【紹介資料】BIGLOBEクラウドストレー     | 6,074 KB | Microsoft   | 2013/06/ |        | ht  |
|                   | 図 ○○様お見積書.xls               | 14 KB    | Microsoft   | 2013/09/ | D      | h   |
| 🖳 コンピューター         | test.txt                    | 0 KB     | テキスト        | 2013/09, |        | h   |
| 🚢 ローカル ディスク ၊     | 🕙 アップロードファイル.xls            | 14 KB    | Microsoft   | 2013/10/ | L      | ht  |
| 👝 ローカル ディスク       | 🕙 エクセルファイル20130718.xls      | 104 KB   | Microsoft   | 2013/07/ | R      | h   |
|                   | 🎒 資料.txt                    | 1 KB     | テキスト        | 2014/02/ |        | h   |
| 💼 ネットワーク          | ☐ 情報.txt                    | 1 KB     | テキスト        | 2013/10/ |        | h   |
| - C.16-P          | 🗐 文書2.docx                  | 83 KB    | Microsoft   | 2014/02/ |        | ht  |
|                   |                             |          |             |          |        |     |
|                   | •                           |          |             |          |        |     |
| test.txt          |                             |          |             |          |        |     |

・ロックを解除したい場合、ロック設定されているファイルを選択の上、右クリックして表示されるメニューから「ロ

ック解除」を選択します。

| CloudSto       | orage クライアントツール 🕨 ク | ラウドストレージ                       | •        | <b>-</b> ↓ | クラウドストι  | ノージの検索 | P     |
|----------------|---------------------|--------------------------------|----------|------------|----------|--------|-------|
| 整理 ▼           |                     |                                |          |            |          | = • 🗖  | 0     |
| 숡 お気に入り        | 名前                  |                                | サイズ      | 種類         | 更新日時     | 属性     | イン    |
| ] ダウンロード       | 퉬 document          |                                |          | ファイル …     | 2012/11/ |        | http: |
| 📃 デスクトップ       | 鷆 old               |                                |          | ファイル …     | 2013/11/ |        | http: |
| 🗐 最近表示した場所     | 퉬 データ受取用フォルダ        |                                |          | ファイル …     | 2013/07/ |        | http: |
|                | 퉬 営業日報アップロード用フ      | オルダ                            |          | ファイル …     | 2013/09/ |        | https |
| <u>™</u> =∠ゴ=∪ | 퉬 受取フォルダ            |                                |          | ファイル …     | 2014/02/ | D      | https |
|                | 🅙 【紹介資料】 BIGLOBEク   | ラウドストレー                        | 6,074 KB | Microsoft  | 2013/06/ |        | https |
|                | 〇〇様お見積書.xls         |                                | 14 KB    | Microsoft  | 2013/09/ | Ρ      | http: |
| 🌉 コンピューター      | 🗋 test.txt          | <b>PR 4 ( 0 )</b>              | 0 KR     | テキスト       | 2013/09/ | L      | https |
| 🏝 ローカル ディスク ၊  | 🕙 アップロードファイル.xl     | 開く(0)                          |          | Microsoft  | 2013/10/ | L      | https |
| 👝 ローカル ディスク ၊  | 🕙 エクセルファイル20130     | 切り取り(T)                        |          | Microsoft  | 2013/07/ | R      | http: |
|                | 資料.txt              | コピー(C)                         |          | テキスト       | 2014/02/ |        | https |
| 😘 ネットワーク       | ☐ 情報.txt            | 当時(つ)                          |          | テキスト       | 2013/10/ |        | https |
| <b>T</b>       | 型 文書2.docx          | <sup>111味(D)</sup><br>名前の変更(M) |          | Microsoft  | 2014/02/ |        | https |
|                |                     | 読取專用(E)<br>Web公開設定(\           | N)       |            |          |        |       |
|                |                     | ロック(L)                         |          |            |          |        |       |
|                | •                   | ロック解除(U)                       |          |            |          |        | ۰.    |
| test.txt       |                     | プロパティ(R)                       |          |            |          |        |       |

・ファイルのプロパティからもロック設定/解除が可能です。

ロックファイルを選択の上、右クリックして表示されるメニューから「プロパティ」を選択します。

|               |                     |                      |          |                             |          |      |    | ×     |
|---------------|---------------------|----------------------|----------|-----------------------------|----------|------|----|-------|
| CloudSt       | orage クライアントツール 🕨 ク | ラウドストレージ             | •        | <b>- - +</b> <del>y</del> [ | クラウドスト   | レージの | 検索 | ٩     |
| 整理 ▼          |                     |                      |          |                             | Ē        | ≡ •  |    | 0     |
| 🔆 お気に入り       | 名前                  |                      | サイズ      | 種類                          | 更新日時     | 属性   |    | イン    |
| 🚺 ダウンロード      | 퉬 document          |                      |          | ファイル …                      | 2012/11/ |      |    | https |
| 📃 デスクトップ      | 鷆 old               |                      |          | ファイル …                      | 2013/11/ |      |    | https |
| 🖫 最近表示した場所    | 🍌 データ受取用フォルダ        |                      |          | ファイル …                      | 2013/07/ |      |    | https |
|               | 퉬 営業日報アップロード用フ      | オルダ                  |          | ファイル …                      | 2013/09/ |      |    | https |
| ちょくブラリ        | 퉬 受取フォルダ            |                      |          | ファイル …                      | 2014/02/ | D    |    | https |
|               | 🎒 【紹介資料】 BIGLOBEク   | ラウドストレー              | 6,074 KB | Microsoft                   | 2013/06/ |      |    | https |
|               | 〇〇様お見積書.xls         |                      | 14 KB    | Microsoft                   | 2013/09/ | Р    |    | https |
| 👰 コンピューター     | 📄 test.txt          | 問((0)                | 0 KB     | テキスト                        | 2013/09/ | L    |    | https |
| 🏯 ローカル ディスク ၊ | 🕙 アップロードファイル.xl     | 踊へ(0)                |          | Microsoft                   | 2013/10/ | L    |    | https |
| 👝 ローカル ディスク   | 1 エクセルファイル20130     | 切り取り(T)              |          | Microsoft                   | 2013/07/ | R    |    | https |
|               | 資料.txt              | コピー(C)               |          | テキスト                        | 2014/02/ |      |    | https |
| 💱 ネットワーク      |                     | 削除(D)                |          | テキスト                        | 2013/10/ |      |    | https |
| _             | 型 文書2.docx          | 名前の変更(M)             |          | Microsoft                   | 2014/02/ |      |    | https |
|               |                     | 読取專用(E)<br>Web公開設定(V | N)       |                             |          |      |    |       |
|               |                     | ロック(L)               |          |                             |          |      |    |       |
|               | •                   | ロック解除(U)             |          |                             |          |      |    | Þ     |
| test.txt      | (                   | プロパティ(R)             |          |                             |          |      |    |       |

・「属性」の「ロック」チェックボックスにチェックをつけると、ロックファイルとなり、チェックを外すとロック

| 🖲 test.txtの | プロパティ                            | × |
|-------------|----------------------------------|---|
| 全般          |                                  |   |
|             | test.txt                         |   |
| 種類:         | テキスト ドキュメント                      |   |
| 場所:         | https://ap.                      |   |
| サイズ:        | 0 /ናብኑ (0 /ናብኑ)                  |   |
| 作成者:        |                                  |   |
| 最終更新者       | :                                |   |
| 作成日時:       | 2013年9月9日 11:28:16               |   |
| 更新日時.       | 2013年9月9日 11:28:16               | _ |
| 属性:         | 🔲 読取専用 🔍 ロック                     |   |
|             | 🔄 時限ファイル                         |   |
| MD5 :       | d41d8cd98f00b204e9800998ecf8427e |   |
| 公開アドレス      |                                  |   |
|             | <b>ファイルチェック</b> ファイルの修復 Web公開    |   |
|             | OK キャンセル 適用(A)                   |   |

を解除できます。

2.6 ファイル(フォルダ)設定情報を確認したい

クライアントツールからファイル(フォルダ)の設定情報を確認できます。

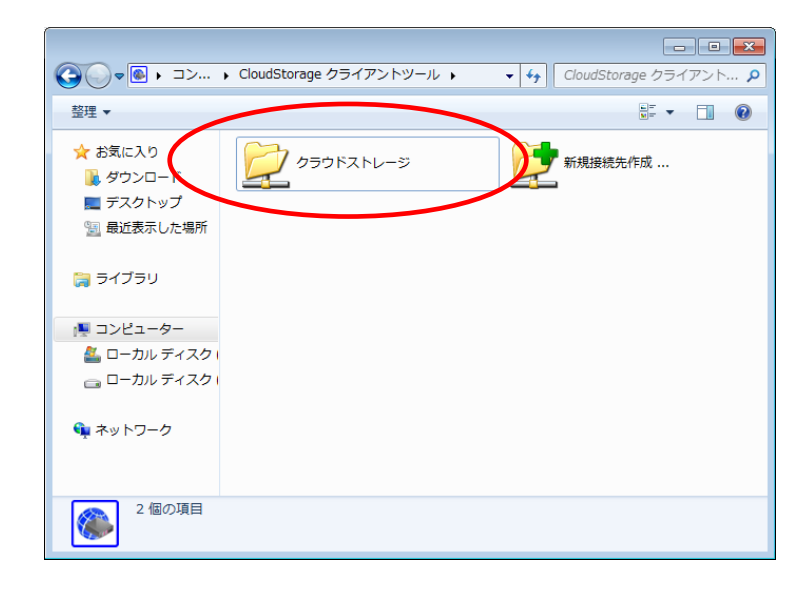

・接続したい接続先をダブルクリックします。

・設定情報を確認したいファイル(フォルダ)を選択の上、右クリックして表示されるメニューから「プロパティ」を

 ケラウドストレージの検索 🚱 💽 🗢 🛅 « CloudStorage クライアントツール 🕨 クラウドストレージ 🕨 整理 ▼ 숨 お気に入り 名前 サイズ 種類 更新日時 属性 イン 🚺 ダウンロード 🛛 🌡 document ファイル ... 2012/11/... https ファイル... 2013/11/... ファイル... 2013/07/... 📃 デスクトップ 🔒 old http 当 最近表示した場所 http 퉬 データ受取用フォルダ 퉬 営業日報アップロード用フォルダ ファイル... 2013/09/... http 🎍 受取フォルダ ファイル... 2014/02/... D http 🍃 ライブラリ 図【紹介資料】BIGLOBEクラウドストレー... 6,074 KB Microsoft... 2013/06/... http: 🕙 〇〇様お見積書.xls 14 KB Microsoft... 2013/09/... P https 🌉 コンピューター 📄 test.txt 0 KB テキスト ... 2013/09/... L http: ▲ ローカル ディスク 🛛 アップロードファイル.xls 14 KB Microsoft... 2013/10/... L http ー ローカル ディスク □ エクセルファイル20130718.xls 104 KB Microsoft... 2013/07/... R http 🇋 資料.txt 1 KB テキスト... 2014/02/... http: 1 KB テキスト... 2013/10/... 83 KB Microsoft... 2014/02/... 📄 情報.txt https 📬 ネットワーク 開く(0) 🖳 文書2.docx http 切り取り(T) ⊐ピ–(C) 削除(D) 名前の変更(M) 読取専用(E) Web公開設定(W)... ロック(L) • ロック解除(U) 情報.txt プロパティ(R)

選択します。

・ファイル(フォルダ)の設定情報を確認できます。

| 邎 情報.txtの | プロパティ 🗾                            | 3 |
|-----------|------------------------------------|---|
| 全般        |                                    | _ |
|           | '情幸报.t×t                           |   |
| 種類:       | デキスト ドキュメント                        |   |
| 場所:       | https:///ap/                       |   |
| サイズ:      | 691 /ናイト (691 /ናイト)                |   |
| 作成者:      |                                    |   |
| 最終更新者     | :                                  |   |
| 作成日時:     | 2013年10月10日 13:25:11               |   |
| 更新日時:     | 2013年10月10日 13:25:11               |   |
| 属性:       | 🗌 読取専用 📄 ロック                       |   |
|           | ☑ 時限ファイル 2014/06/30まで              |   |
| MD5 :     | 05c5a4c3834e217804dda7b181dbd691   |   |
| 公開アドレス:   | :                                  |   |
|           | □ ファイルチェック… □ ファイルの修復… □ Web公開 … □ |   |
|           | OK きャンセル 適用(A)                     |   |

#### 3 その他

3.1 表示言語(英語・日本語)を変更したい

表示言語を日本語(初期値)から英語に変更することができます。

・「スタート」→「コンピューター」→その他「CloudStorage クライアントツール」をダブルクリックします。

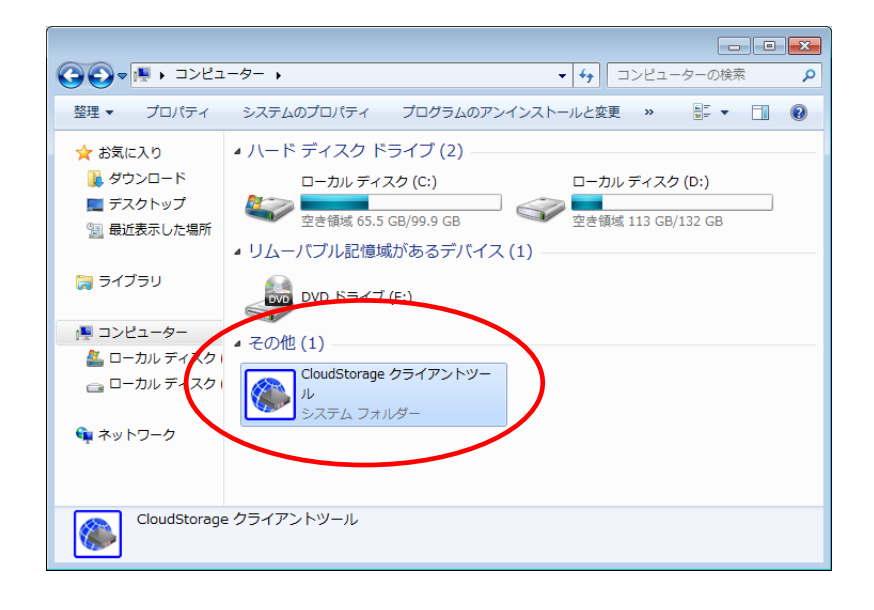

・接続先以外の領域で右クリックし、メニューから「English」を選択します。

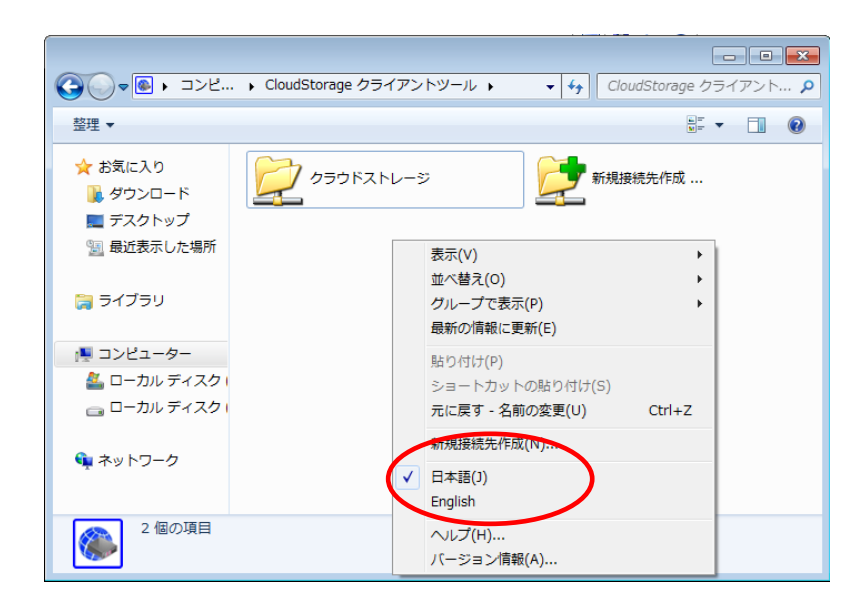

・次にメニューを表示させると、英語表記に変更されています。

#### (ヘルプは日本語表記のみです)

| Connection Setting                                             |                                                                                                  |
|----------------------------------------------------------------|--------------------------------------------------------------------------------------------------|
| Connection Options Proxy Security Others<br>Options of Retrial |                                                                                                  |
| Reconnect Automatically When Network is Disconnected           |                                                                                                  |
| Trial Interval 10 seconds                                      |                                                                                                  |
| Retrial Limit 3 times                                          | <u> <u> </u> <u> </u> <u> </u> <u> </u> <u> </u> <u> </u> <u> </u> <u> </u> <u> </u> <u></u></u> |
| Timeout<br>List 20 seconds<br>Other 100 seconds                | ★ お気に入り                                                                                          |
|                                                                | <b>弾</b> ネットワーク                                                                                  |
| OK Cancel                                                      | 250F2HU-9                                                                                        |

#### 3.2 ヘルプを表示させたい

使い方に迷った時や機能ついて知りたいときに、ヘルプを表示させることができます。

・「スタート」→「コンピューター」→その他「CloudStorage クライアントツール」をダブルクリックします。

![](_page_56_Picture_3.jpeg)

・接続先以外の領域で右クリックし、メニューから「ヘルプ」を選択します。

![](_page_56_Picture_5.jpeg)

#### ・ヘルプが表示されます。

| ያ CloudStorage クライアントツール                                                                                                    |                                                                                                    |
|----------------------------------------------------------------------------------------------------|----------------------------------------------------------------------------------------------------|
| 2回 (                                                                                                    |                                                                                                    |
| 日本<br>「<br>「<br>「<br>一<br>(<br>)<br>(<br>)<br>)<br>(<br>)<br>)<br>(<br>)<br>(<br>)<br>)<br>(<br>)<br>)<br>(<br>)<br>(<br>)<br>)<br>(<br>)<br>)<br>(<br>)<br>(<br>)<br>)<br>(<br>)<br>)<br>(<br>)<br>)<br>(<br>)<br>)<br>(<br>)<br>)<br>(<br>)<br>)<br>(<br>)<br>)<br>)<br>(<br>)<br>)<br>(<br>)<br>)<br>(<br>)<br>)<br>)<br>(<br>)<br>)<br>)<br>(<br>)<br>)<br>)<br>(<br>)<br>)<br>)<br>(<br>)<br>)<br>)<br>(<br>)<br>)<br>)<br>)<br>)<br>(<br>)<br>)<br>)<br>)<br>)<br>(<br>)<br>)<br>)<br>)<br>)<br>)<br>)<br>)<br>)<br>)<br>)<br>)<br>) | クライアントツールとは、<br>ウライアントツールなる、 澄んだフォルダやファイルをマウスのドラッグ&ドロップでサーパーへ簡単にアッ<br>プロードをます。<br>操作方法はエクスクローラーと同様です。<br>◆ クライアントツールの使い方<br>・ ウライアントツールのセンストール<br>・ クライアントツールの起動<br>・ 提続先を設定する<br>・ サーパーのファイルやフォルダを表示する<br>・ サーパーへのファイルアップロードとグウンロード |
|                                                                                                    | ・Web公開の設定をする                                                                                                    |
|                                                                                                    | < *                                                                                                    |

3.3 バージョン情報を確認したい

バージョン情報を確認することができます。

・「スタート」→「コンピューター」→その他「CloudStorage クライアントツール」をダブルクリックします。

![](_page_58_Picture_3.jpeg)

・接続先以外の領域で右クリックし、メニューから「バージョン情報」を選択します。

![](_page_58_Picture_5.jpeg)

・バージョン情報が表示されます。

発行元:ビッグローブ株式会社

- ・ 本書の内容の一部または全部を無断転載・複製・改変することを禁じます。
- ・ 本サービスの仕様、および本書に記載している内容は、2019年9月時点の情報を元に作成しています。今後、予告なしに変更されることがございますので、あらかじめご了承ください。
- ・ 本書に記載されている会社名、商標名等は、各会社の商号、商標または商標登録です。

(C)BIGLOBE Inc. 2019